Entwicklungsnetzwerk "Leben und Wohnen auf dem Land"

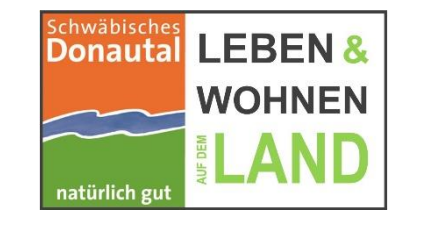

Schulung Vitalitäts-Check 2.5

# Handout

# Kommunales Flächenmanagement

# Anwenderschulung zum Vitalitäts-Check inkl. Integration der Flächenmanagement-Datenbank

M.Sc. Stadt- und Regionalentwicklung Katja Horeldt,

k.horeldt@baaderkonzept.de Tel.: 09831/6193-265

B.Sc., cand. M.Sc. Regionalmanagement Alexander Weiß <u>a.weiss@baaderkonzept.de</u> Tel.: 09831/6193-263

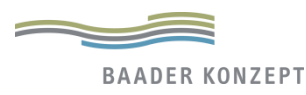

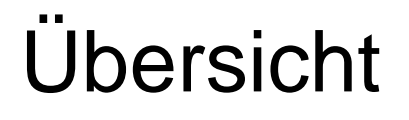

- Grundstruktur und Prinzipien der Datenbank
- Systemvoraussetzungen und Installationshinweise
- Der Vitalitäts-Check im Detail mit

Erläuterungen/ Anwendungshinweise

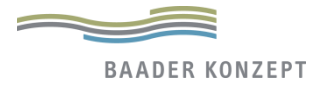

# Daseinsvorsorge, Bestandsaufnahme mit dem Vitalitäts-Check 2.5

Schulung Vitalitäts-Check 2.5

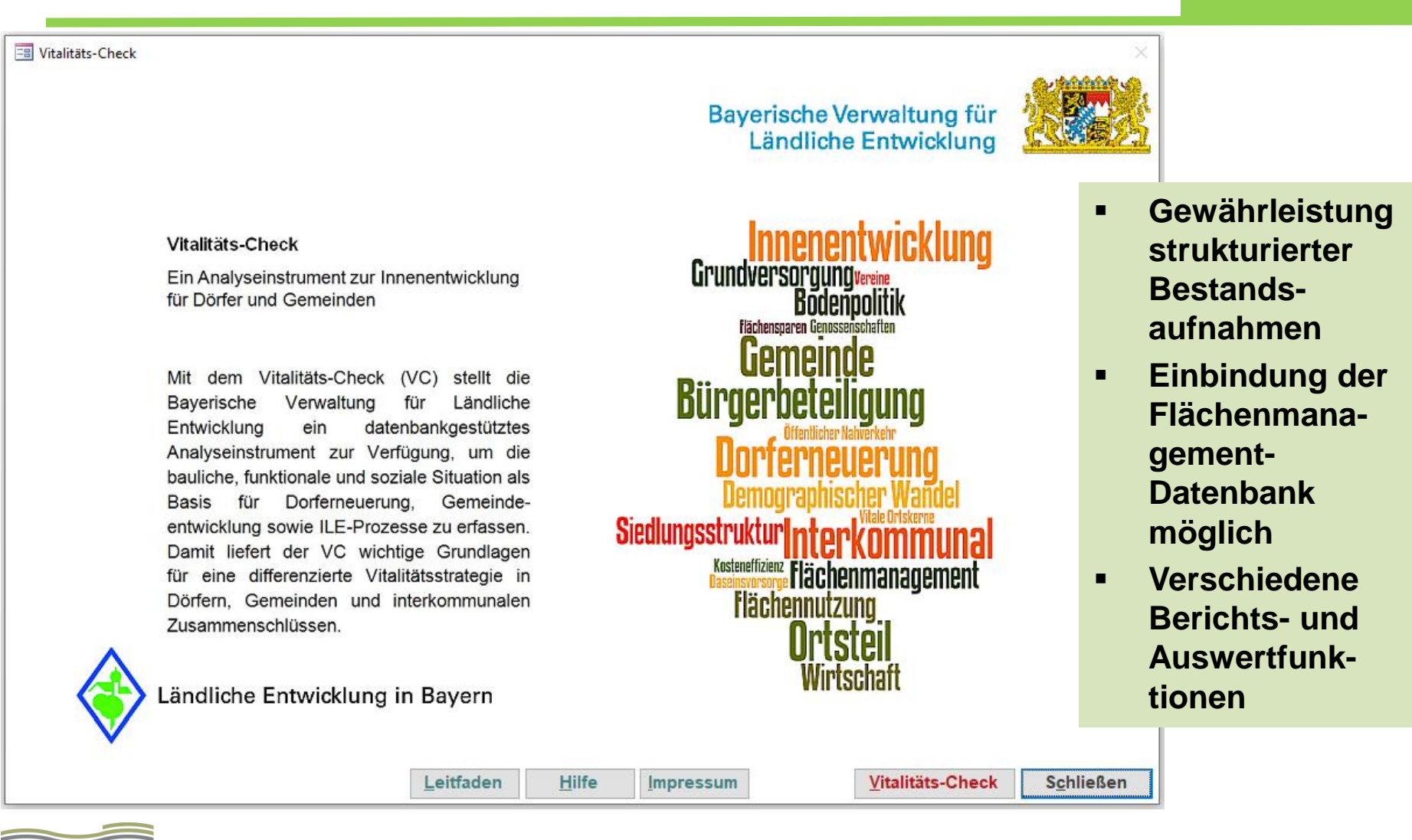

# Vitalitäts-Check - Leistungen

Schulung Vitalitäts-Check 2.5

## Vitalitäts-Check als Datenbank

- Analyse von baulicher, funktionaler und sozialer Situation
- Erfassung von Flächennutzung, Bevölkerungsentwicklung, Versorgung und Arbeitsplatzsituation
- Bereitstellung weitgehend über Statistik-Daten (automatisiert, keine eigene Eingabe erforderlich)

Visualisierungsmöglichkeiten bei Verknüpfung mit GIS

+ Einbindung der Daten der Flächenmanagement-Datenbank, d.h. der Innenentwicklungspotenziale

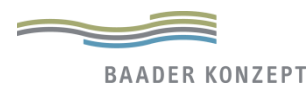

# Systemvoraussetzungen / Installationshinweise

Schulung Vitalitäts-Check 2.5

# Bislang getestet für die folgenden Systemkonfigurationen:

- Windows 7 mit Vollversionen / Runtime von Access 2010
- Windows 8 und 8.1 mit Access-Runtime 2010/2013
- Windows 10 mit Vollversionen für Access 2013 und 2016
- ohne Access-Lizenz: Runtime-Version
- >> Download möglich im Microsoft Download-Center unter https://www.microsoft.com/de-de/download/details.aspx?id=50040

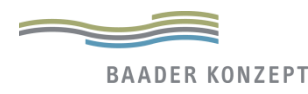

# **Download und Installation**

### https://www.stmelf.bayern.de/landentwicklung/dokumentationen/059178/index.php

P

Fachinformationen Ländliche Entwicklung Vitalitäts-Check - Das Analyseinstrument zur Innenentwicklung für Dörfer und Gemeinden

#### Vitalitäts-Check – ein Werkzeug für vitale Ortsmitten

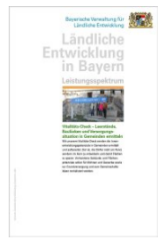

Mit dem Vitalitäts-Check werden die Innenentwicklungspotenziale in Gemeinden ermittelt und aufbereitet. Ziel ist, die Dörfer nicht am Rand, sondern im Kern zu entwickeln und damit Flächen zu sparen. Vorhandene Gebäude- und Flächenpotenziale sollen für Wohnen- und Gewerbezwecke sowie Einrichtungen der Grundversorgung und des Gemeinschaftslebens revitalisiert werden. 2 Leistungsspektrum Vitalitäts-Check 📾 837 KB zu Dokument vorlesen

### Leistungsspektrum Ländliche Entwicklung in Bayern

#### Datenbankgestützter Vitalitäts-Check für Kommunen

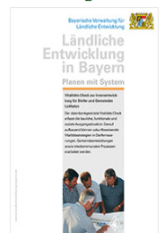

Der Leitfaden zum Vitalitäts-Check erläutert die aktuellen Entwicklungstrends im ländlichen Raum, vertieft die relevanten Themen und gibt konkrete Hilfestellung für Kommunen bei der Erhebung und Auswertung der Daten im Vitalitäts-Check Dazu werden zunächst die Grunddaten der städtebaulichen, sozialen und funktionalen Potenziale der Gemeinde erfasst. Die Kommunen können die Daten weitestgehend selbstständig erheben. Der Leitfaden gibt die nötige Hilfestellung. Anschließend wird die Datstellung der Ergebnisse erlautert. Für die Interpretation und die Ableitung von Handlungsmöglichkeiten ist eine planerische Begleitung erforderlich. ? Leitfaden zum Vitalitäts-Check 🗟 4.1 Mb 🖏 Dokument vorlesen

### Leitfaden zum Vitalitäts-Check

#### Vitalitäts-Check nutzen

Installations- und Anwendungshilfe 📠 1,3 MB 🗟 Dokument vorlesen

Download der Anwendung (Stand: Februar 2021; Datenstand Dezember 2019) @ 13,2 MB

<sup>•</sup> FAQ zum Vitalitäts-Check

> Flächenmanagement-Datenbank LfU ⇒

#### Fragen & Kontakt

Zum Vitalitäts-Check: landentwicklung-vc[AT]stmelf.bayern.de

Zur Flächenmanagement-Datenbank: flaechensparen[AT]lfu.bayern.de

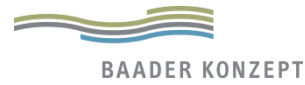

# **Download und Installation**

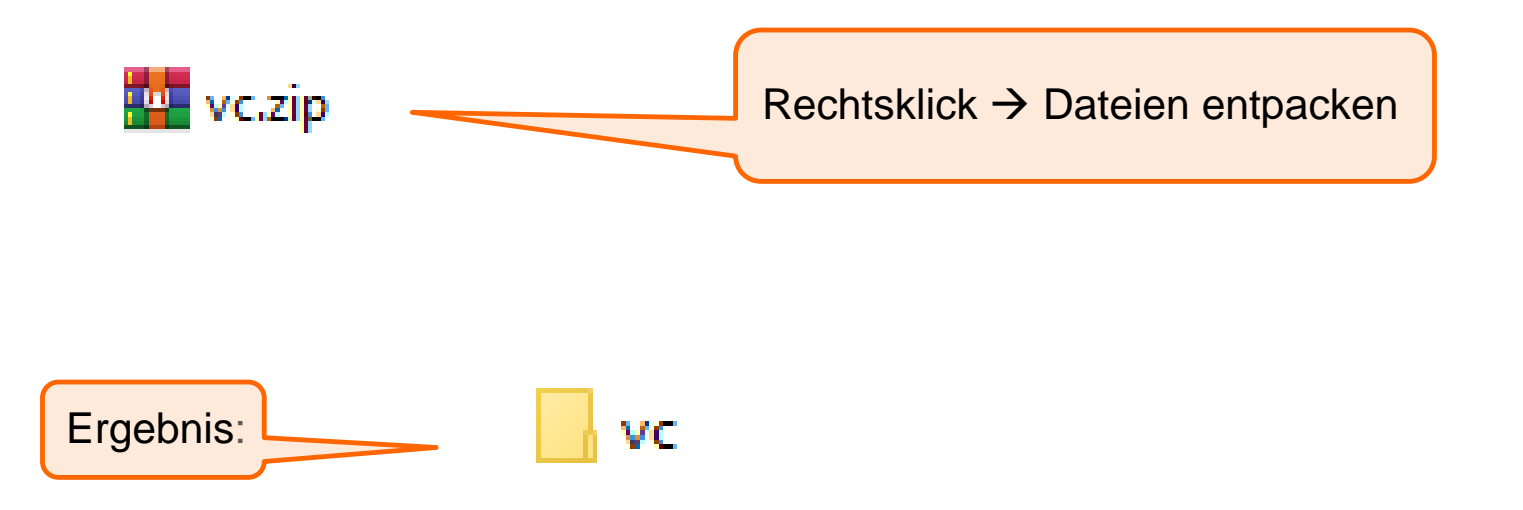

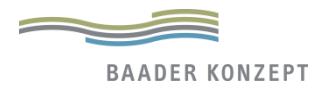

# **Download und Installation**

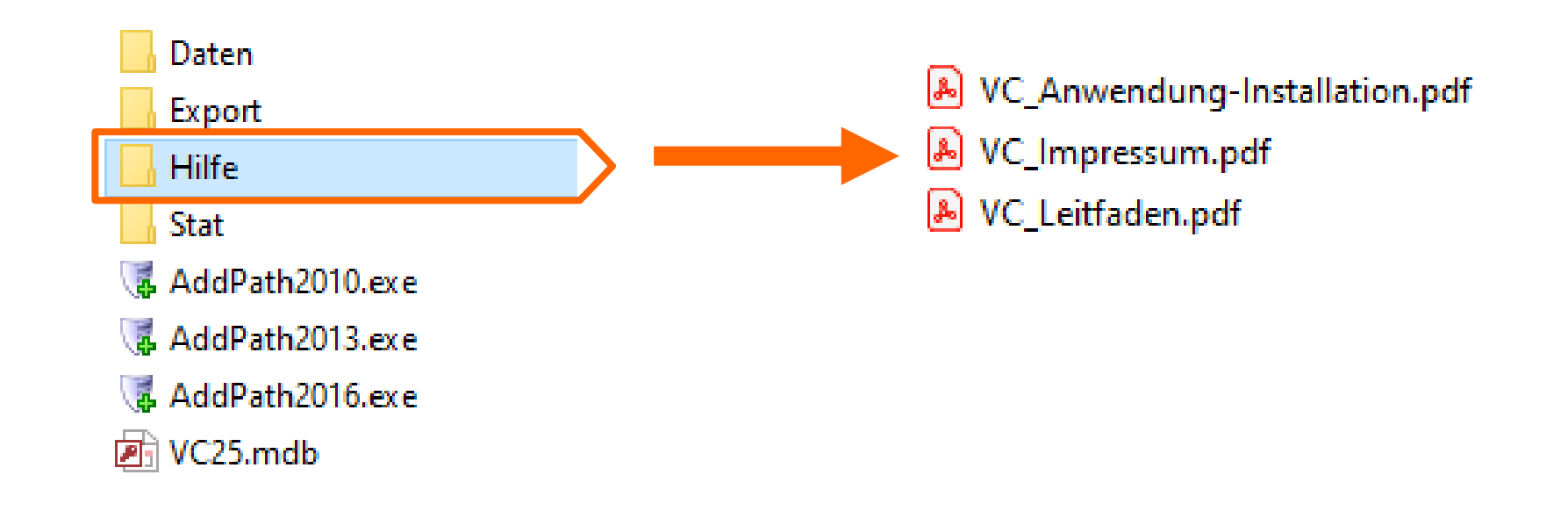

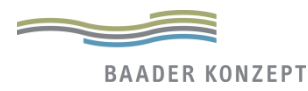

# Leitfaden zum Vitalitäts-Check/ Installationshinweise

#### Schulung Vitalitäts-Check 2.5

#### Bayerische Verwaltung für Ländliche Entwicklung

### Ländliche Entwicklung in Bayern

### Planen mit System

Vitalitäts-Check zur Innenentwicklung für Dörfer und Gemeinden Leitfaden

Der datenbankgestützte Vitalitäts-Check erfasst die bauliche, funktionale und soziale Ausgangssituation. Darauf aufbauend können zukunftsweisende Vitalitätsstrategien in Dorferneuerungen, Gemeindeentwicklungen sowie interkommunalen Prozessen erarbeitet werden.

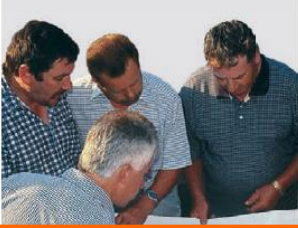

### Leitfaden zum Vitalitäts-Check

### Vitalitäts-Check -

Installations- und Anwendungshinweise

Neben den folgenden Installations- und Anwendungshilfen steht ein Leitfaden zum Vitalitäts-Check zur Verfügung. Darin wird auf die Rolle der Innenentwicklung für eine zukunftsfähige Gemeindeentwicklung insbesondere im Hinblick auf die Dorferneuerung eingegangen. Darüber hinaus enthält der Leitfaden ausführlichere Informationen und Interpretationshinweise zu den einzelnen Indikatoren des Vitalitäts-Checks.

#### Systemvoraussetzungen

Bislang getestet für die folgenden Systemkonfigurationen:

- Windows 7 mit Vollversionen / Runtime von Access 2010
- Windows 8 und 8.1 mit Access-Runtime 2010 / 2013
- Windows 10 mit Vollversionen für Access 2013 und 2016

Für neue Access-Nutzer ohne Lizenz empfehlen wir die freie Version "Access-Runtime 2013". Download unter <u>https://www.microsoft.com/de-de/download/confirmation.aspx?id=39358</u>.

#### Installationshinweise

- 1. VC-Datenbank entzippen und in einen geeigneten Ordner mit Lese- und Schreibzugriff speichern
- Datei "AddPath2010.exe", "AddPath2013.exe" oder "AddPath2016.exe" ausführen (je nach Office-Version). Damit wird der Installationspfad als sicherer Ort in die Registry geschrieben, die Oberfläche funktioniert dann ohne Microsoft-Office Sicherheitshinweise und Beschränkungen (Achtung: Administratorenrechte sind evtl. erforderlich).
- 3. VC24.mdb ausführen (Datenbank wird geladen)
- 4. Bei inaktiver Oberfläche ist der Speicherort vom System nicht als zuverlässiger Ort akzeptiert. In diesem Fall VC-Fenster über Kreuz-Symbol schließen und in der gelben Leiste der Access Oberfläche den "Inhalt aktivieren". Datenbank neu starten.
- 5. Verlinkte Tabellen werden automatisch in den Unterverzeichnissen STAT und Daten gesucht, diese dürfen nicht umbenannt werden und müssen die Dateien STAT.mdb bzw. VC\_Backend.mdb enthalten. Bearbeitungen dieser Dateien gefährden die Integrität der Datenstrukturen und Softwarearchitektur im VC und sollten nur von erfahrenen Benutzern vorgenommen werden.

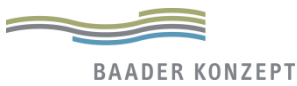

# Vitalitäts-Check (VC) öffnen

Schulung Vitalitäts-Check 2.5

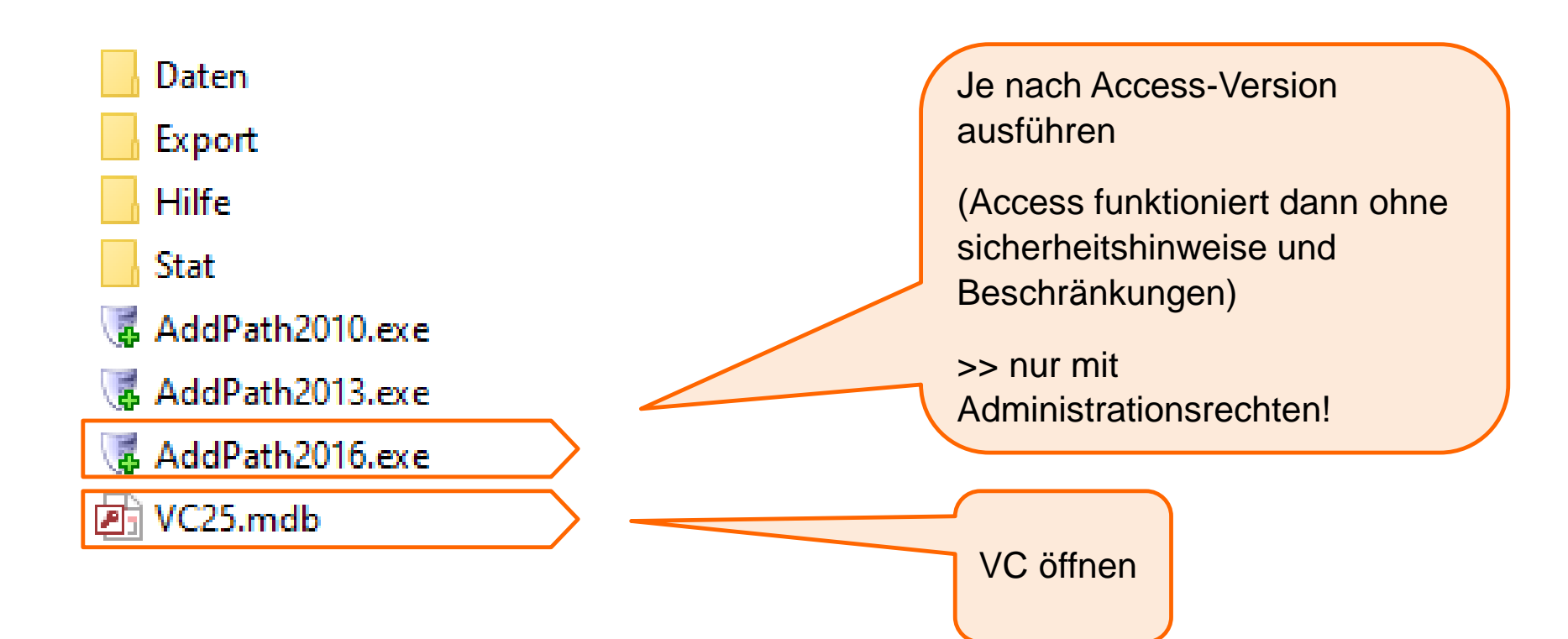

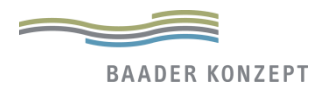

# VC öffnen

#### Schulung Vitalitäts-Check 2.5

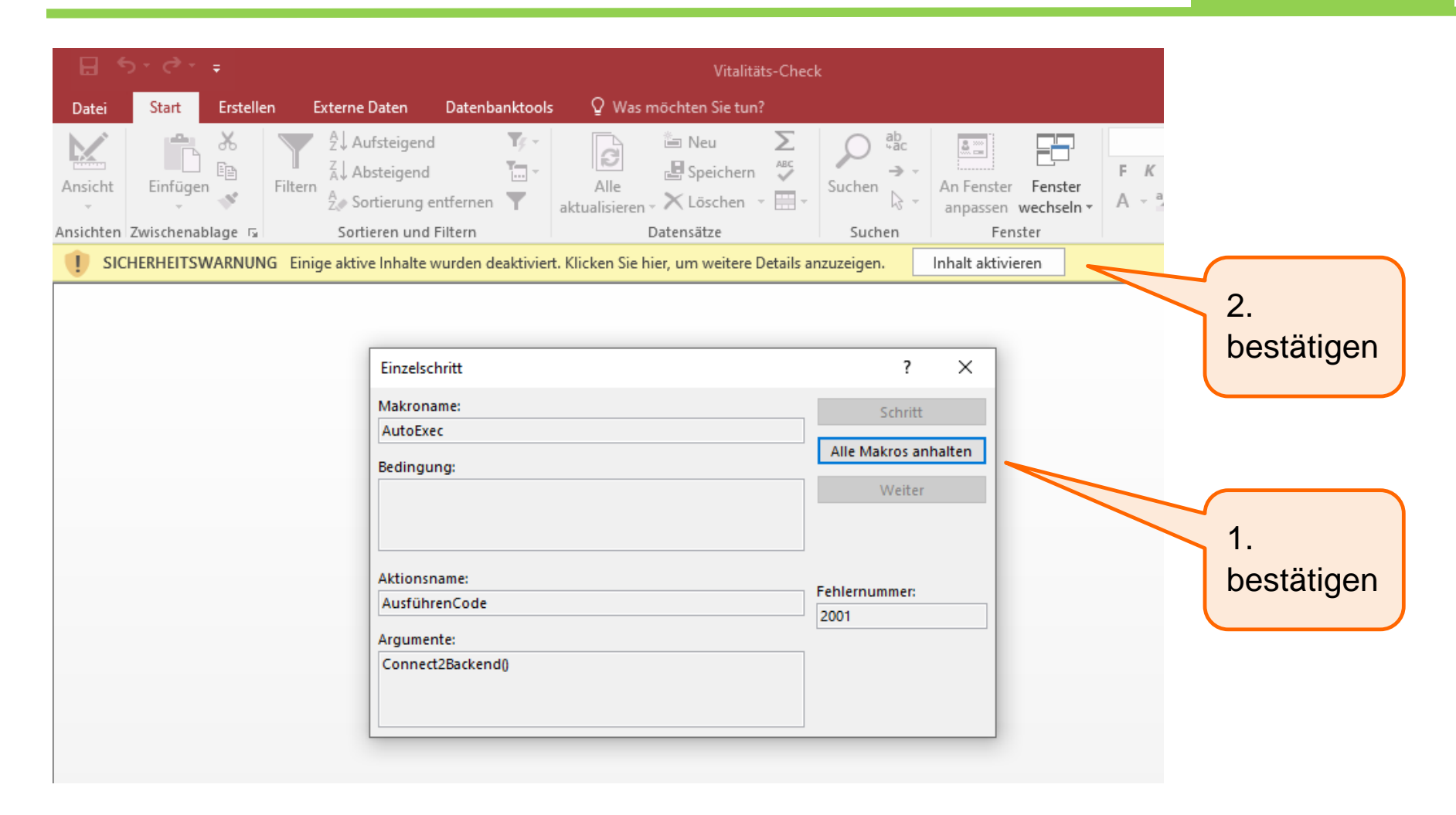

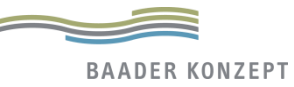

# Vitalitäts-Check Aufbau und Inhalte im Detail

- Verwaltung
- Demographie
- Flächennutzung
- Siedlungsstruktur
- Flächenmanagement
- Bodenpolitik
- Versorgung
- Beteiligung
- Wirtschaft
- Berichte

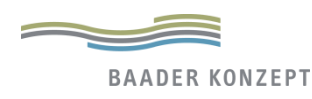

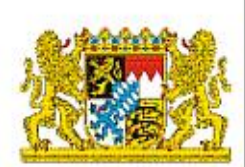

#### Grundversorgungvereine. Vitalitäts-Check Ein Analyseinstrument zur Innenentwicklung für Dörfer und Gemeinden Bodenpolitik flächensparen Genossenschaften Mit dem Vitalitäts-Check (VC) stellt die Bürgerbetei Bayerische Verwaltung für Ländliche Entwicklung datenbankgestütztes ein Analyseinstrument zur Verfügung, um die bauliche, funktionale und soziale Situation als Basis Dorferneuerung, für Gemeindeentwicklung sowie ILE-Prozesse zu erfassen. Siedlungsstruktur Domit liafort day VC wighting Crundlagon Kosteneffizienz Daseinsvorsorge Flächenmanagement Offnet den Leitfaden, die Flächennutzung Installationshilfe und das Impressum im pdf-Format Virtschat Landliche Entwicklung in D Weiter zum Vitalitäts-Check Schließen Leitfaden Hilfe Impressum Vitalitäts-Check

| Gemeinde- / IL                                                                                  | E - Auswahl fü                                                                            | r den    | Vitalitätscl          | heck un                  | d Bearbei                     | itung v                                             | on Ortsteilen                                                                                                    |
|-------------------------------------------------------------------------------------------------|-------------------------------------------------------------------------------------------|----------|-----------------------|--------------------------|-------------------------------|-----------------------------------------------------|----------------------------------------------------------------------------------------------------|
| <u>G</u> emeinde <u>I</u> LE                                                                    |                                                                                           |          | Ausgewählte           | VC-Gemei                 | nden 🗙                        | Ortsteile                                           | e auswählen und ggf. ergänzen                                                                                                    |
|                                                                                                 | x                                                                                         |          | Gemeinde              |                          | GKZ                           | 4                                                   | Ortsteile 🚽 🔺                                                                                                    |
| Gemeinde<br>Abenberg<br>Abensberg<br>Absberg<br>Abtswind<br>Achslach<br>Adelschlag<br>Adelsdorf | GKZ ^<br>09576111<br>09273111<br>09577111<br>09675111<br>09276111<br>09176111<br>09572111 | →        | Aktuell au            | inde<br>sgewāhlt         | 01234567                      | Aller<br>Berg<br>Brun<br>Eberg<br>Eizin<br>e (LEP-T | fing n ding g <b>Typ und Zentrale-Orte Status bitte auswählen)</b>                                                                                                    |
| Adelshofen<br>Adelshofen<br>Landkreis                                                           | 09179111<br>09571111 ¥                                                                    |          | LEP-Ty<br>Zentrale Or | yp Allgem<br>te Grundz   | einer ländlic                 | her Raun                                            | andkreis Traunstein n          in       Image: Comparison of the second second seco |
| Informationen zu<br>Bearbeiter<br>Ansprechpartner                                               | ır Bearbeitung                                                                            |          |                       | LEP I<br>(Strul<br>öffne | Bayern<br>kturkarte<br>t sich | :)                                                  | Auswahl Regionalpläne<br>Bayern öffnet sich (s.                                                                                                    |
| Erstellungsdatum                                                                                | l                                                                                         | etzte Be | arbeitung             |                          | Vi                            | talitäts-(                                          | Jeweils Karle Kaufistruktur)                                                                                                    |
| Altualla Carat                                                                                  |                                                                                           |          |                       |                          | <u>I</u> mp                   | ort                                                 | CSV- <u>E</u> xport <u>O</u> K <u>A</u> bbrechen                                                                                                    |

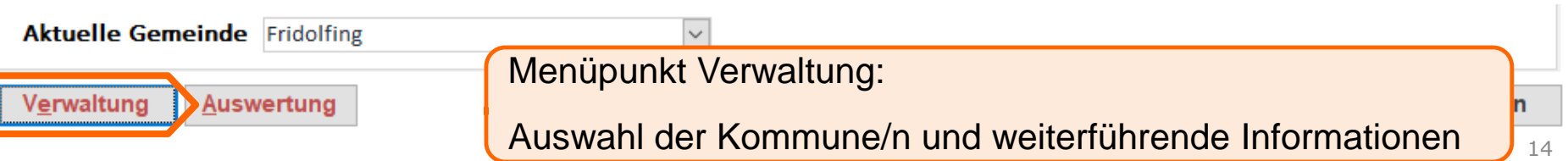

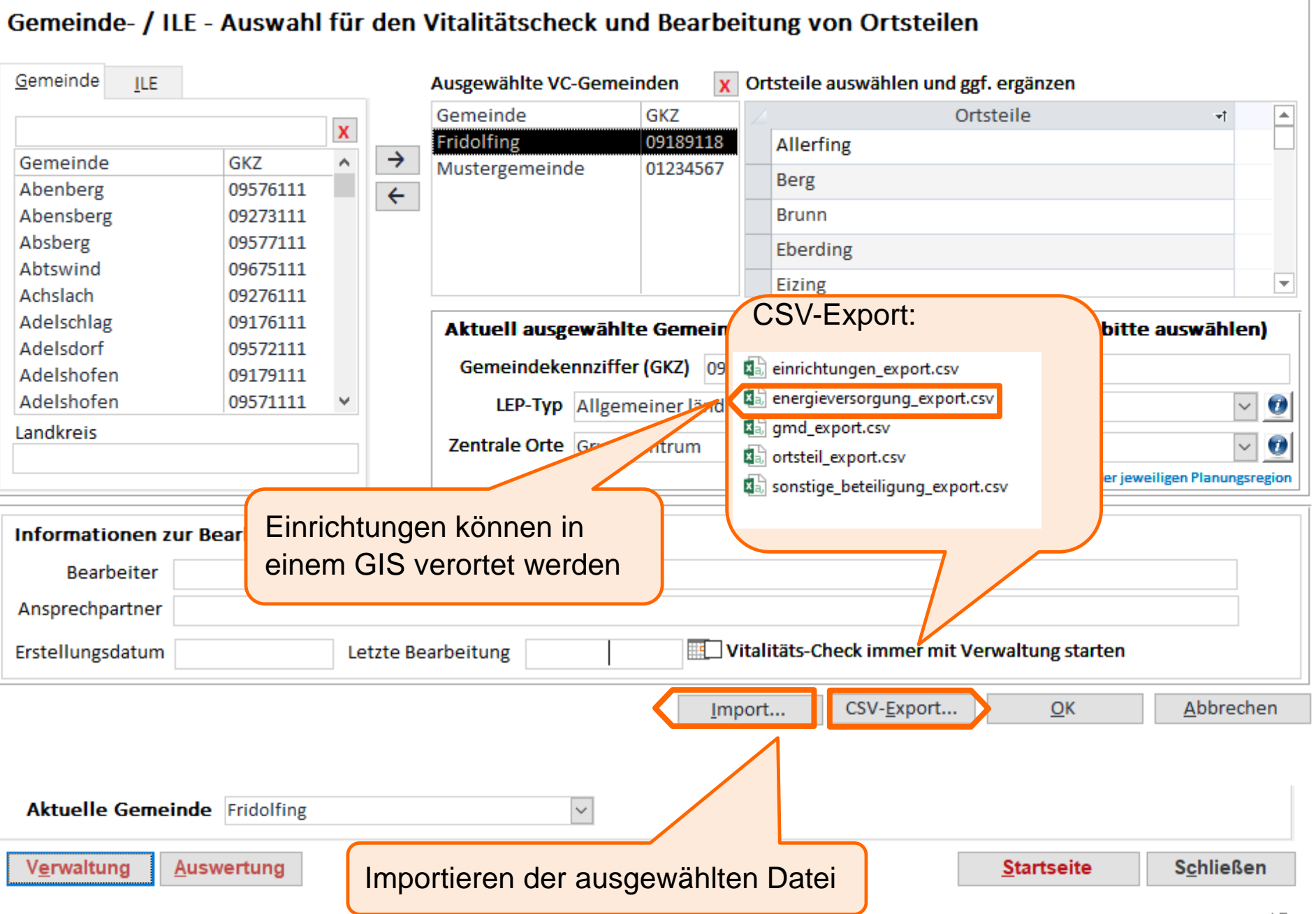

# **Vitalitäts-Check** - Überblick Bestandsaufnahme

Schulung Vitalitäts-Check 2.5

| ✓ ✓                           | , L                  | Ŷ           | Befüll                  | ung notwendig                             |                      | <u>۲</u>         | $\checkmark$       |
|-------------------------------|----------------------|-------------|-------------------------|-------------------------------------------|----------------------|------------------|--------------------|
| mographie <u>Flächennutzu</u> | ung <u>S</u> iedlung | sstruktur   | Flächen <u>m</u> anager | nent B <u>o</u> denpolitik <u>V</u> ersor | gung <u>B</u> eteili | gung <u>W</u> ir | tschaft            |
| iemeinde: Fridolfina          | rognosen             |             |                         | Landkreis: Traunstein                     |                      |                  |                    |
| <br>Gesamtbevölkerung (a      | ubsolut)*            |             |                         | Gesamtbevölkerung (a                      | absolut)*            |                  |                    |
| vor 10 Jahren                 | vor 5 Jahren         | 3           | 1.12.2019               | vor 10 Jahren                             | vor 5 Jahren         | en 31.12.2019    |                    |
| 4.109                         | 4.143                |             | 4.401                   | 170.614                                   | 171.978              |                  | 177.319            |
| Altersgruppe (%)              | 1970                 | 1987        | 31.12.2019              | Altersgruppe (%)                          | 1970                 | 1987             | 31.12.2019         |
| unter 18                      | 33,8                 | 22,8        | 17,8                    | unter 18                                  | 29,6                 | 20,3             | 16,3               |
| 18-65 Jahre                   | 52.1                 | 63.6        | 63.6                    | 18-65 Jahre                               | 57.1                 | 63.3             | 60.8               |
| über 65 Jahre                 | 14,0                 | 13,6        | 18,6                    | über 65 Jahre                             | 13,3                 | 16,4             | 22,9               |
| Wanderungen (2019)            |                      |             |                         | Wanderungen (2019)                        |                      |                  |                    |
| Zuzüge (je 1.000 Ew.) For     | rtzüge (je 1.000 E   | w.) Wande   | erungssaldo (abs.)      | Zuzüge (je 1.000 Ew.) Fo                  | ortzüge (je 1.000    | Ew.) Wand        | erungssaldo (abs.) |
| 60                            | 49                   |             | 48                      | 65                                        | 62                   |                  | 605                |
| Bevölkerungsentwicklu         | ıng (%)              | Alte        | rsstruktur              | Bevölkerungsentwickl                      | ung (%)              | Alte             | rsstruktur         |
| letzte 10 Jahre               | letzte 5 Jahre       | Bil         | leter-Maß               | letzte 10 Jahre                           | letzte 5 Jahre       | В                | illeter-Maß        |
| 7,11                          | 6,23                 |             | -0,69                   | 3,93                                      | 3,11                 |                  | -0,82              |
| Referenzpunkt für die Angabe  | en "vor 5 Jahren"    | und "vor 10 | ) Jahren" ist der 31.1  | 12.2019.                                  |                      |                  |                    |
| ktuelle Gemeinde Fr           | idolfing             |             | ~                       |                                           |                      |                  |                    |
|                               |                      |             |                         | -                                         |                      |                  |                    |

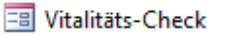

**BAADER KONZEPT** 

### Statistik-Daten zur Demographie

keine Eingabe nötig

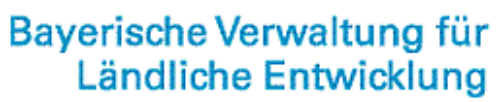

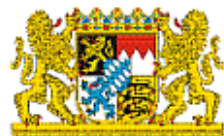

| meinde: Fridolfing                                                                       |                                                                             |                 |                                                             | Landkreis: Traunstein                                              |                                         |              |                                         |
|------------------------------------------------------------------------------------------|-----------------------------------------------------------------------------|-----------------|-------------------------------------------------------------|--------------------------------------------------------------------|-----------------------------------------|--------------|-----------------------------------------|
| iesamtbevölkerung (a                                                                     | ibsolut)*                                                                   |                 |                                                             | Gesamtbevölkerung (a                                               | absolut)*                               |              |                                         |
| vor 10 Jahren                                                                            | vor 5 Jahren                                                                | 31              | .12.2019                                                    | vor 10 Jahren                                                      | vor 5 Jahre                             | n 31         | .12.2019                                |
| 4.109                                                                                    | 4.143                                                                       |                 | 4.401                                                       | 170.614                                                            | 171.978                                 |              | 177.319                                 |
| ltersgruppe (%)                                                                          | 1970                                                                        | 1987            | 31.12.2019                                                  | Altersgruppe (%)                                                   | 1970                                    | 1987         | 31.12.2019                              |
| unter 18                                                                                 | 33,8                                                                        | 22,8            | 17,8                                                        | unter 18                                                           | 29,6                                    | 20,3         | 16,3                                    |
| 18-65 Jahre                                                                              | 52,1                                                                        | 63,6            | 63,6                                                        | 18-65 Jahre                                                        | 57,1                                    | 63,3         | 60,8                                    |
| über 65 Jahre                                                                            | 14,0                                                                        | 13,6            | 18,6                                                        | über 65 Jahre                                                      | 13,3                                    | 16,4         | 22,9                                    |
| /anderungen (2019)                                                                       |                                                                             |                 |                                                             | Wanderungen (2019)                                                 |                                         |              |                                         |
| 7                                                                                        |                                                                             | 1 14/           |                                                             | Zuzüge (ie 1 000 Fw.) Fo                                           | ortzüge (je 1.00                        | 0 Ew.) Wande | rungssaldo (abs.)                       |
| Zuzuge (Je 1.000 EW.) Fo                                                                 | rtzuge (je 1.000 Ew                                                         | .) wander       | rungssaldo (abs.)                                           |                                                                    |                                         |              |                                         |
| 60                                                                                       | 49                                                                          | .) wander       | 48                                                          | 65                                                                 | 62                                      |              | 605                                     |
| 60<br>evölkerungsentwickli                                                               | 49<br>Jng (%)                                                               | Alters          | 48<br>sstruktur                                             | 65<br>Bevölkerungsentwickli                                        | 62<br>ung (%)                           | Alter        | 605<br>rsstruktur                       |
| 60<br>60<br>Bevölkerungsentwicklu<br>letzte 10 Jahre                                     | 49<br>Jng (%)<br>letzte 5 Jahre                                             | Alters          | 48<br>sstruktur<br>eter-Maß                                 | 65<br>Bevölkerungsentwickle                                        | 62<br>ung (%)<br>letzte 5 Jahre         | Alter<br>Bi  | 605<br>rsstruktur<br>Ileter-Maß         |
| 60<br>60<br>evölkerungsentwicklu<br>letzte 10 Jahre<br>7,11                              | 49<br>ung (%)<br>letzte 5 Jahre<br>6,23                                     | Alters          | 48<br>sstruktur<br>eter-Maß<br>-0,69                        | 65<br>Bevölkerungsentwicklu<br>letzte 10 Jahre<br>3,93             | 62<br>ung (%)<br>letzte 5 Jahre<br>3,11 | e Bi         | 605<br>sstruktur<br>Ileter-Maß<br>-0,82 |
| evölkerungsentwickle<br>letzte 10 Jahre<br>7,11                                          | 49<br>ung (%)<br>letzte 5 Jahre<br>6,23<br>en "vor 5 Jahren" und            | Alter:          | 48<br>sstruktur<br>eter-Maß<br>-0,69<br>Jahren" ist der 31. | 65<br>Bevölkerungsentwicklu<br>letzte 10 Jahre<br>3,93             | 62<br>ung (%)<br>letzte 5 Jahre<br>3,11 | e Bi         | 605<br>sstruktur<br>Ileter-Maß<br>-0,82 |
| 60<br>evölkerungsentwicklu<br>letzte 10 Jahre<br>7,11<br>ferenzpunkt für die Angabe      | 49<br>ung (%)<br>letzte 5 Jahre<br>6,23<br>en "vor 5 Jahren" un<br>idolfing | Alter:<br>Bille | 48<br>sstruktur<br>eter-Maß<br>-0,69<br>Jahren" ist der 31. | 65<br>Bevölkerungsentwicklu<br>letzte 10 Jahre<br>3,93<br>12.2019. | 62<br>ung (%)<br>letzte 5 Jahre<br>3,11 | e Bi         | 605<br>sstruktur<br>Ileter-Maß<br>-0,82 |
| 60<br>60<br>evölkerungsentwicklu<br>letzte 10 Jahre<br>7,11<br>erenzpunkt für die Angabe | 49<br>ung (%)<br>letzte 5 Jahre<br>6,23<br>en "vor 5 Jahren" un<br>idolfing | Alter:<br>Bille | 48<br>sstruktur<br>eter-Maß<br>-0,69<br>Jahren" ist der 31. | 65<br>Bevölkerungsentwicklu<br>letzte 10 Jahre<br>3,93<br>12.2019. | 62<br>ung (%)<br>letzte 5 Jahre<br>3,11 | e Bi         | 605<br>sstruktur<br>Ileter-Maß<br>-0,82 |

| lkerungsentwicklung Prognos                                                                                                    | en                                                                                           |                                  |                                                                |                                 |                            |                      |           |
|----------------------------------------------------------------------------------------------------|----------------------------------------------------------------------------------------------|----------------------------------|----------------------------------------------------------------|---------------------------------|----------------------------|----------------------|-----------|
| ausberechnungen nach Haup                                                                                                    | tvariante (konstante Ti                                                                      | rends) der Bev                   | ölkerungsvorausberechnung                                      | des Bayerisch                   | ien Landesa                | mtes für             | Statistik |
| emeinde: Fridolfing                                                                                                    |                                                                                              |                                  | Landkreis: Traunstei                                           | n                               |                            |                      |           |
| eränderung insgesamt                                                                                                    | 160 (absolut)                                                                                | 3,7 <b>(%)</b>                   | Veränderung insgesamt                                          | 7.110                           | (absolut)                  | 4,0                  | (%)       |
| eränderung nach Altersgrupp                                                                                                    | e (%)                                                                                        |                                  | Veränderung nach Alters                                        | gruppe (%)                      |                            |                      |           |
| bis 18 Jahre                                                                                                    | 13,5                                                                                         |                                  | bis 18 Jah                                                     | re 1                            | 9,4                        |                      |           |
| 18-65 Jahre                                                                                                    | -9,1                                                                                         |                                  | 18-65 Jahr                                                     | e -1                            | LO,8                       |                      |           |
| über 65 Jahre                                                                                                    | 37,8                                                                                         |                                  | über 65 Ja                                                     | hre 3                           | 2,6                        |                      |           |
| ethode: Bevölkerungsvoraus<br>17-2037 für Gemeinden ab 5.<br>ognosezeitraum 2017-2031 fü<br>00 Einwohnern, nach Hauptva<br>r Statistik | berechnung im Progno:<br>000 Einwohnern,<br>Ir Gemeinden mit weni<br>ariante, Bayerisches La | sezeitraum<br>ger als<br>ndesamt | Methode: Bevölkerungsv<br>2017-2037 nach Hauptvar<br>Statistik | orausberechn<br>iante, Bayeriso | ung im Prog<br>ches Landes | gnosezeit<br>amt für | traum     |
| ognosejahr hier: 2031                                                                                                    |                                                                                              |                                  |                                                                |                                 |                            |                      |           |
|                                                                                                    |                                                                                              |                                  |                                                                |                                 |                            |                      |           |

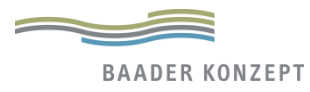

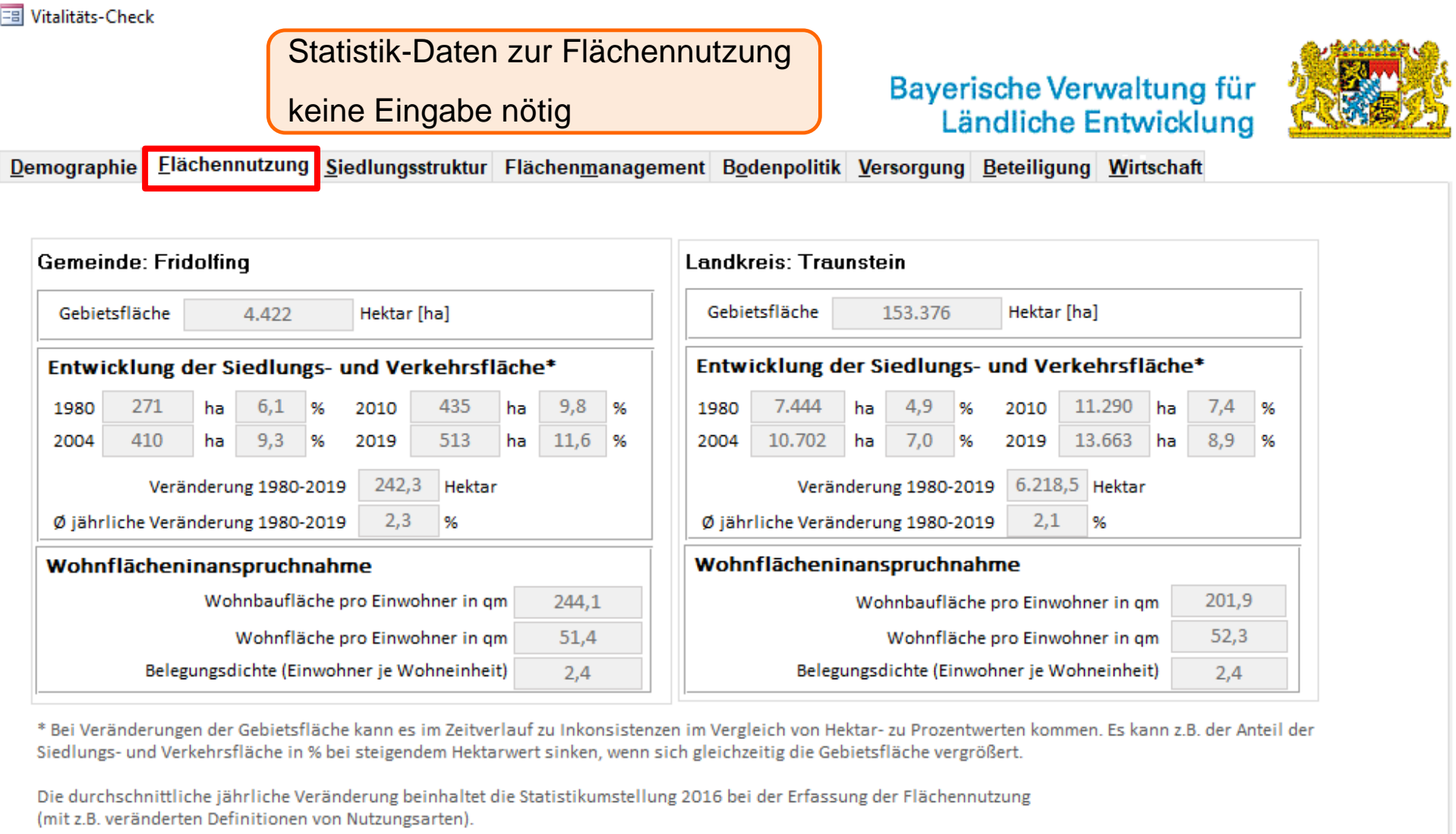

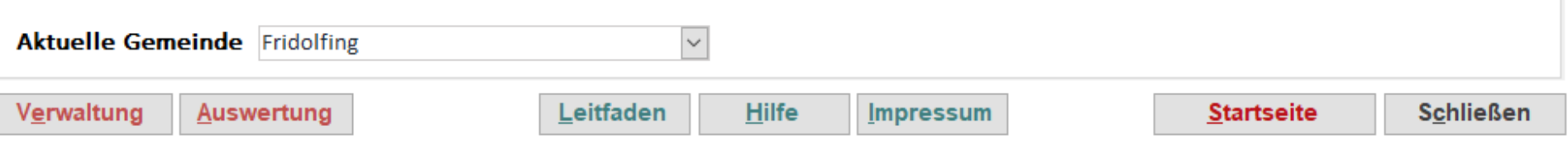

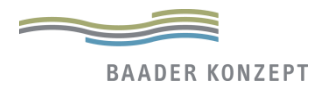

| alitäts-Check                    | durch Planungsbüro →                                                      |                                                                              |                                  | 8.300             |  |  |  |  |  |  |
|----------------------------------|---------------------------------------------------------------------------|------------------------------------------------------------------------------|----------------------------------|-------------------|--|--|--|--|--|--|
|                                  | städtebaulicher Rahmen                                                    | Bave                                                                         | rische Verwalt                   | una für           |  |  |  |  |  |  |
|                                  |                                                                           |                                                                              | ändliche Entw                    | vicklung          |  |  |  |  |  |  |
|                                  |                                                                           |                                                                              |                                  | Tokiang           |  |  |  |  |  |  |
| nographie <u>F</u> lächennutzung | <u>S</u> iedlungsstruktur Flächen <u>m</u> anagement <u>Bo</u> denpolitik | <u>Versorgung</u>                                                            | <u>B</u> eteiligung <u>W</u> irt | schaft            |  |  |  |  |  |  |
|                                  |                                                                           |                                                                              |                                  |                   |  |  |  |  |  |  |
| Ortsteile der Gemeinde           | Siedlungsstruktur: Allerfing (Fridolfing, 0918                            | 9118)                                                                        |                                  |                   |  |  |  |  |  |  |
| Allerfing                        |                                                                           |                                                                              |                                  | 1                 |  |  |  |  |  |  |
| Berg                             | Geringe Bebauungsdichte: Freistenende                                     | EIN- UND ZWE                                                                 | 0.1 his 0.2)                     | ung, dorfiiche    |  |  |  |  |  |  |
| Brunn                            | Siedlungsformen und landliche Streusie                                    | diungen (GRZ                                                                 | 0,1 015 0,2)                     |                   |  |  |  |  |  |  |
| Eberding                         | Mittlere Bebauungsdichte: Verdichtete B                                   | in- und Zweif                                                                | familienhausbebauu               | ng (Reihenhäuser, |  |  |  |  |  |  |
| Eizing                           | Doppelhäuser) (GRZ ab 0,2 bis 0,5)                                        |                                                                              |                                  |                   |  |  |  |  |  |  |
| Fridolfing                       | Hohe Bebauungsdichte: Mehrfamilienha                                      | Hohe Bebauungsdichte: Mehrfamilienhausbebauung (Verdichtete Blockstrukturen, |                                  |                   |  |  |  |  |  |  |
| Götzing                          | Zeilenbebauung und Geschosswohnung                                        | Zeilenbebauung und Geschosswohnungsbau nach 1990) (GRZ größer 0,5)           |                                  |                   |  |  |  |  |  |  |
| Haslau                           |                                                                           |                                                                              |                                  |                   |  |  |  |  |  |  |
| Hilzham                          | Einschätzung der städtebaulichen Emp                                      | ofindlichkeit                                                                | t des Ortskerns (w               | eitere            |  |  |  |  |  |  |
| Hohenbergham                     | Informationen: siehe Leitfaden)                                           |                                                                              |                                  |                   |  |  |  |  |  |  |
| Kelchham                         | Homogenität der Siedlungsstruktur                                         |                                                                              | n 🖲 Mittel                       |                   |  |  |  |  |  |  |
| Klebham                          |                                                                           | - 11001                                                                      |                                  | - Hicang          |  |  |  |  |  |  |
| Kleineich                        | Freiraumsituation in Wechselbeziehung                                     |                                                                              |                                  |                   |  |  |  |  |  |  |
| Kumberg                          | zur Siedlungsstruktur                                                     | Sur Gui                                                                      |                                  |                   |  |  |  |  |  |  |
| Lebenau                          | Zustand und Ablesbarkeit der historischen                                 |                                                                              |                                  |                   |  |  |  |  |  |  |
| Muttering                        | Siedlungsform                                                             | Gut                                                                          |                                  |                   |  |  |  |  |  |  |
| Niederau                         | Pogionaltypische und historische                                          | ~                                                                            | ~                                |                   |  |  |  |  |  |  |
| Nilling                          | Regionaltypische und historische                                          | O Gut                                                                        | Mittel                           | ⊖ Schlecht        |  |  |  |  |  |  |
| Oberau                           | bausubstanz ini Ortskenn                                                  | _                                                                            | -                                |                   |  |  |  |  |  |  |
| Obergeisenfelden                 | Bauzustand des gesamten Ortskerns                                         | Gut                                                                          | O Mittel                         | O Schlecht        |  |  |  |  |  |  |
|                                  | V                                                                         |                                                                              |                                  |                   |  |  |  |  |  |  |

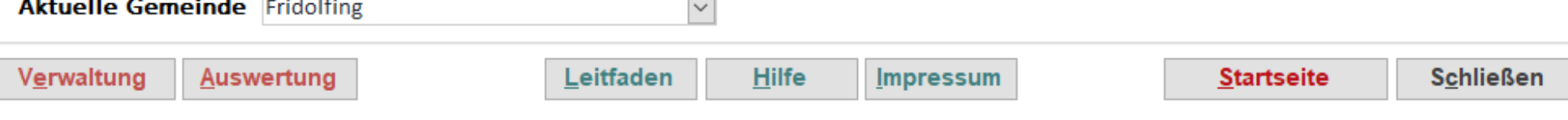

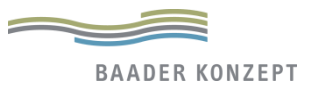

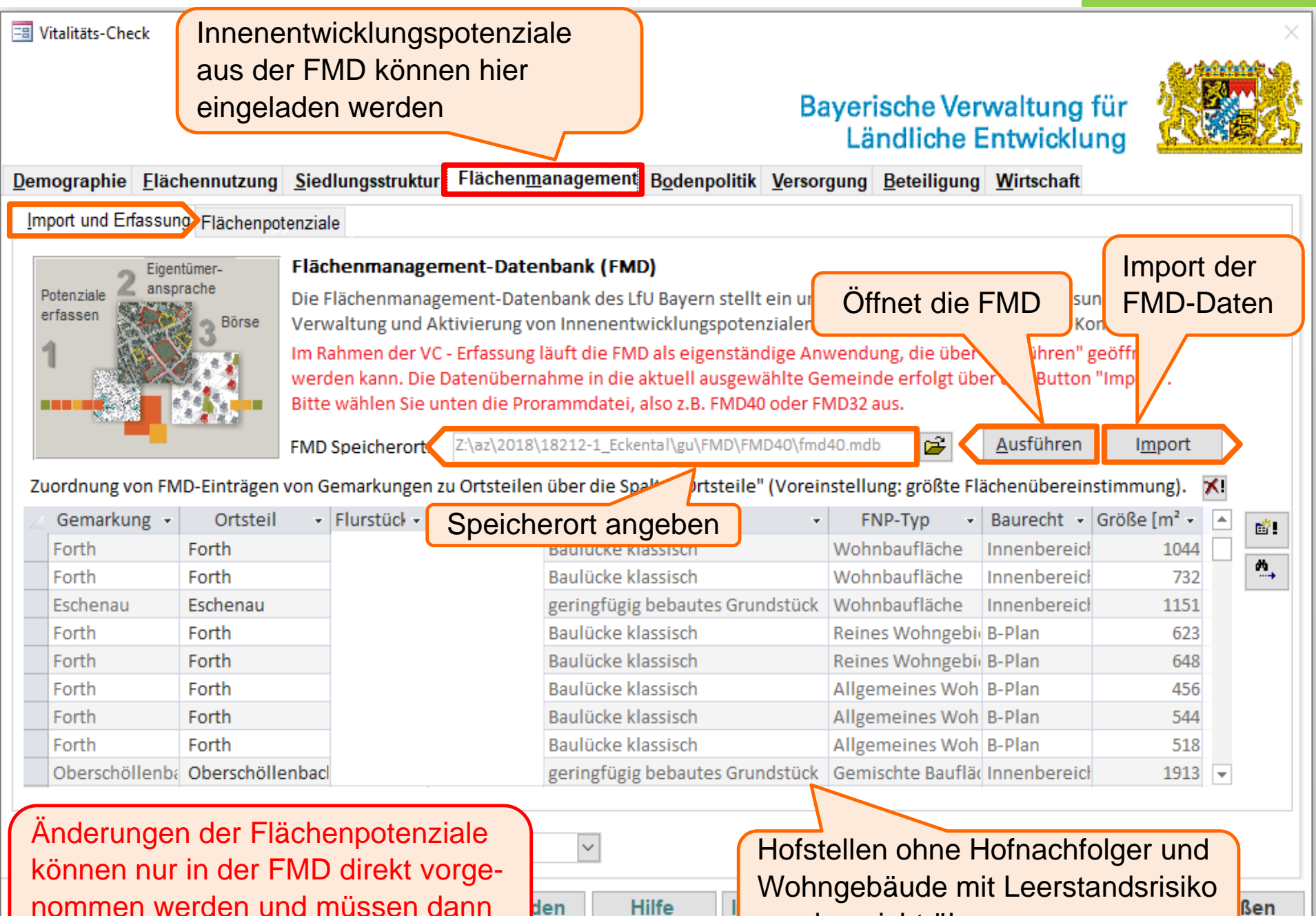

nommen werden und müssen dann erneut in den VC importiert werden!

21

werden nicht übernommen

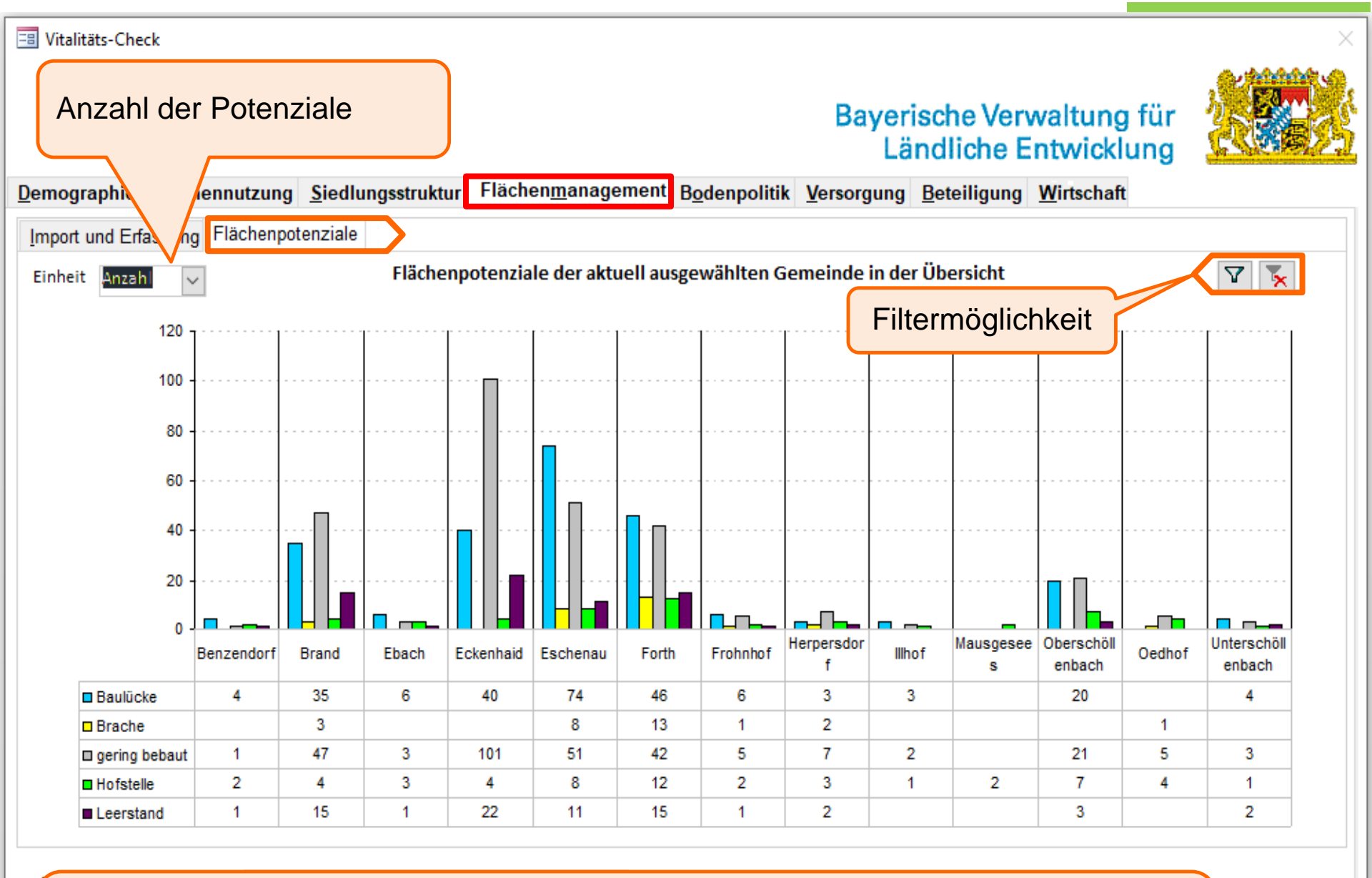

Hofstellen leerstehend und mit Restnutzung werden addiert  $\rightarrow$  Hofstelle

Infrastruktureinrichtung leerstehend, Gewerbebrache leer und mit Restnutzung werden addiert  $\rightarrow$  Brache

Schließen

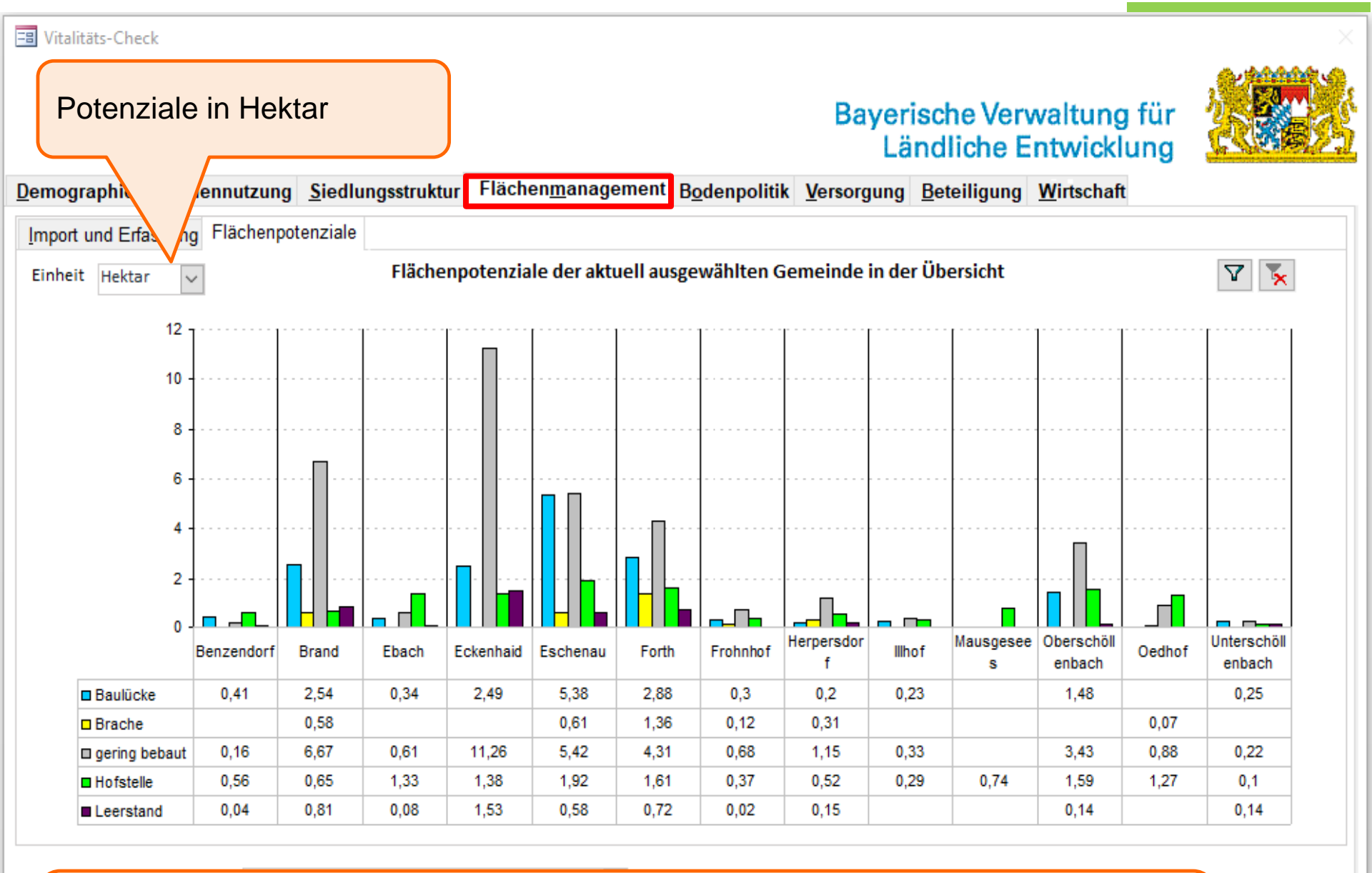

Hofstellen leerstehend und mit Restnutzung werden addiert  $\rightarrow$  Hofstelle

Infrastruktureinrichtung leerstehend, Gewerbebrache leer und mit Restnutzung werden addiert  $\rightarrow$  Brache

DAADEN KONZEI

Schließen

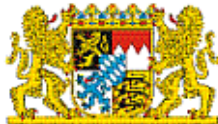

| Bauland              | preise             |                      |                    |                 |                |                 |             |                            |         |
|----------------------|--------------------|----------------------|--------------------|-----------------|----------------|-----------------|-------------|----------------------------|---------|
| Bodenrio             | chtwerte am freie  | n Markt (nicht Einhe | 2i-                |                 |                |                 |             |                            |         |
| mischen              | programm) für un   | bebauten Boden (E    | UR/qm) Geme        | einde Fridolfin | g              | Land            | kreis Traun | stein                      | -       |
| abgaben              | gesetz und Natur   | schutzmaßnahmen      | von                | 135,00 bis      | 260,00 Euro    | o von           | 100,00      | ois 1.800,00 Euro          | )       |
| ~                    | 0                  |                      |                    |                 |                |                 |             |                            |         |
| (                    |                    |                      |                    |                 | podenrichtwe   | rtinformations  | system: htt | p://www.boris-bave         | rn.de   |
| Dur                  | chschnittlic       | her Wohnba           | ulandpreis         | \$              | bouchinenter   |                 |             | <i>b.// WWW.bortb bare</i> |         |
|                      |                    |                      |                    |                 |                |                 |             |                            |         |
| orberei              | itende Bauleitp    | lanung (FNP)         | Stand FNP:         | Grundlage FNP   | -Wohnflächer   | nbedarfsschät   | zung:       |                            |         |
|                      |                    |                      | 2006               | Bevölkerungsvor | ausberechnung  | des Statistisch | en Landesam | ntes für Untersuchun       | gsgen 🗸 |
| esentli              | che FNP-Aussager   | n zur Innenentwickl  | ung und Siedlun    | gsentwicklung:  |                |                 |             |                            |         |
| ie best              | ehenden Siedlung   | gsstrukturen sollen  | erfasst und behu   | utsam weiteren  | twickelt werd  | len. Die künft  | ige Siedlun | gsentwicklung sol          | l -     |
| it der N<br>ird sich | laßgabe sparsame   | n Flächenverbrauch   | is über qualifizie | erte Bebauungs  | pläne oder sol | nstige Satzun   | gen erfolge | n. [] Die Gemein           | de      |
| nheimi               | sche bereitzustell | en." (s. 50)         | ivierung von Bau   | machemeserve    | en bemunen u   | ind vorrangig   | versuchen,  | Baulanu lui                |         |
|                      |                    | (,                   |                    |                 |                |                 |             |                            |         |
|                      |                    |                      |                    |                 |                |                 |             |                            |         |
|                      |                    |                      |                    |                 |                |                 |             |                            |         |
|                      |                    |                      |                    |                 |                |                 |             |                            |         |
|                      |                    |                      |                    |                 |                |                 |             |                            |         |
|                      |                    |                      |                    |                 |                |                 |             |                            |         |
| uelle G              | emeinde Frido      | lfing                |                    | $\sim$          |                |                 |             |                            |         |
| uelle G              | emeinde Frido      | lfing                |                    | ~               |                |                 |             |                            |         |

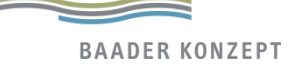

| Vitalitäts-Check                                                                                                    | Einga<br>Einwo<br>Ortste                                 | ibe der<br>ohnerzahl d<br>eils heute u                                   | les<br>nd                                             |                                                                                                    | Bayerische Ve<br>Ländliche                                                                                                    | rwaltung für<br>Entwicklung                                                         |                                        |
|----------------------------------------------------------------------------------------------------|----------------------------------------------------------|--------------------------------------------------------------------------|-------------------------------------------------------|----------------------------------------------------------------------------------------------------|----------------------------------------------------------------------------------------------------|-------------------------------------------------------------------------------------|----------------------------------------|
| <u>Demographie</u> <u>Elächennutz</u><br><u>G</u> rundversorgung je Ortsteil                                                                     | Vor 10                                                   | ) Jahren<br>orgung auf (                                                 | <u>m</u> anag<br>leebene                              | ement B <u>o</u> denpolitik ⊻                                                                                            | ersorgung <mark>B</mark> eteiligung                                                                                                    | Bavern                                                                              | ellung über<br>Fahrplan                |
| Ortsteile der Gemeinde<br>Allerfing<br>Berg<br>Brunn                                                                                             | ^                                                        | Versorgur<br>Einwohner a<br>Gemeinde                                     | s Ortsteils                                           | Fridolfing (Fridolfing,<br>Öffentlicher Nahverkei<br>Anbindung an den öf                                                 | 09189118)<br><sup>nr</sup> <u>B</u> reitband <u>E</u> nergier<br>fentlichen Nahverkehr                                                                                     | versorgu                                                                            |                                        |
| Eberding<br>Eizing<br><mark>Fridolfing</mark><br>Götzing<br>Haslau<br>Hilzham                                                                    | ¥                                                        | Ortsteil<br>vor ca. 10 Jahren<br>Angabe des Erfas<br>Bevölkerung<br>3342 | 3707<br>im Ortsteil,<br>sungsjahrs:<br>Jahr<br>2 2009 | <ul> <li>● ≥7 Fahrtenpaare</li> <li>○ 3-6 Fahrtenpaare</li> <li>○ 1-2 Fahrtenpaare</li> <li>○ keine ÖV-Anbine</li> </ul> | werktags (= regelmäßig<br>e (= unregelmäßig)<br>e (= sporadisch)<br>dung                                                                                                   | g) Bedarfsorienti<br>z. B. Rufbus (b<br>Vario-Bus Land<br>Traunstein                | erter ÖV,<br>itte eintragen)<br>dkreis |
| Verfügbare Einrichtungen<br>Typ<br>Kinderbetreuung (Kind<br>Kinderbetreuung (Kind<br>Lebensmitteleinzelhan<br>Lebensmitteleinzelhan<br>Metzgerei | i (im Ort od<br>i dergarten<br>dergarten<br>ndel<br>ndel | ler fußläufig); fall                                                     | s es sich um e<br>Besch                               | ein mobiles Angebot (Ver<br>reibung 👻                                                                                    | kaufswagen o.ä.) hande<br>Dauer<br>langfristig gesichert (><br>langfristig gesichert (><br>mittelfristig gesichert<br>langfristig gesichert (><br>langfristig gesichert (> | elt, bitte Feld "mok<br>8 Jahre)<br>8 Jahre)<br>(4-8 Jahre)<br>8 Jahre)<br>8 Jahre) | bil" ankreuzen.<br>Strasse             |
| Aktuelle Geme<br>Ven Einrichtunge<br>verschieden                                                                                                 | olfing<br>n in de<br>en Orts                             | n<br>steilen                                                             | den                                                   | ⊻<br><u>H</u> ilfe <u>I</u> mpre                                                                                         | ssum                                                                                                    | <u>S</u> tartseite                                                                  | S <u>c</u> hließen                     |
| BAADER KONZEPT                                                                                                    |                                                          |                                                                          |                                                       |                                                                                                    |                                                                                                    |                                                                                     | 25                                     |

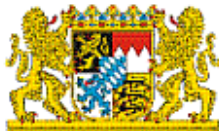

| rtsteile der Gemeinde         | Versorgung des Ortsteils                       | Fridolfing (Fridolfing, 09189118)                                                                                                    |
|-------------------------------|------------------------------------------------|----------------------------------------------------------------------------------------------------|
| llerfing /                    | Finwohner aktuell                              | Öffentlicher Nahverkehr Breitband Energieversorgung                                                                                                    |
| erg                           |                                                |                                                                                                    |
| runn                          | Gemeinde 4.401                                 | Breitbandversorgung                                                                                                    |
| berding                       | Ortsteil 3707                                  |                                                                                                    |
| zing                          | vor ca. 10 Jahren im Ortst                     | ○ >= 200 Mbit/s (● >= 400 Mbit/s                                                                                                    |
| ridolfing                     | Angabe des Erfassungs                          | ○ >= 50 Mbit/s ○ >= 100 Mbit/s                                                                                                    |
| otzing                        | Bevölkerung                                    | ○ >= 16 Mbit/s ○ >= 30 Mbit/s                                                                                                    |
| ilzham                        | 37 19                                          | $\bigcirc$ bis zu 6 Mbit/s $\bigcirc \ge 6$ Mbit/s                                                                                                    |
| Kinderbetre                   | ersorgung je Ortsteil<br>ig über Breitbandatla | hobiles Angebot (Verkaufswagen o.ä.) handelt, bitte Feld "mobil" ankreuzen.<br>ng - Dauer - Strasse - Strasse |
| Kinderbetreuung (Kindergarten |                                                | langfristig gesichert (> 8 Jahre)                                                                                                    |
| Lebensmitteleinzelhandel      |                                                | mittelfristig gesichert (4-8 Jahre)                                                                                                    |
| Lebensmitteleinzelhandel      |                                                | langfristig gesichert (> 8 Jahre)                                                                                                    |
| Metzgerei                     |                                                | langfristig gesichert (> 8 Jahre)                                                                                                    |
|                               |                                                |                                                                                                    |

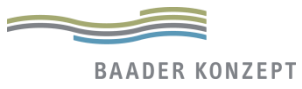

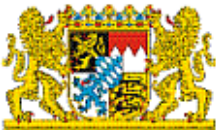

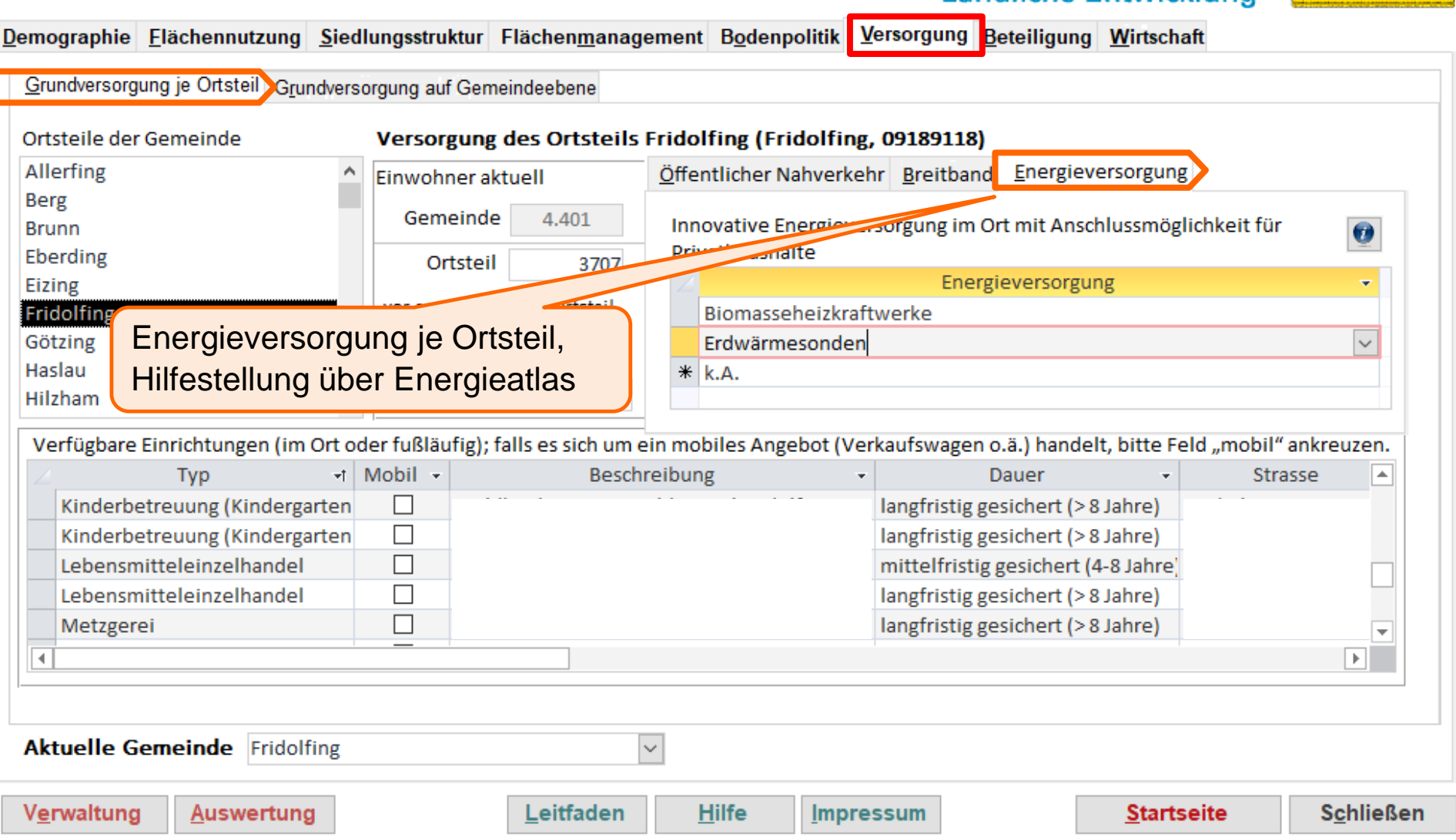

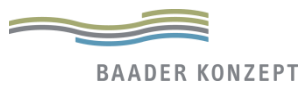

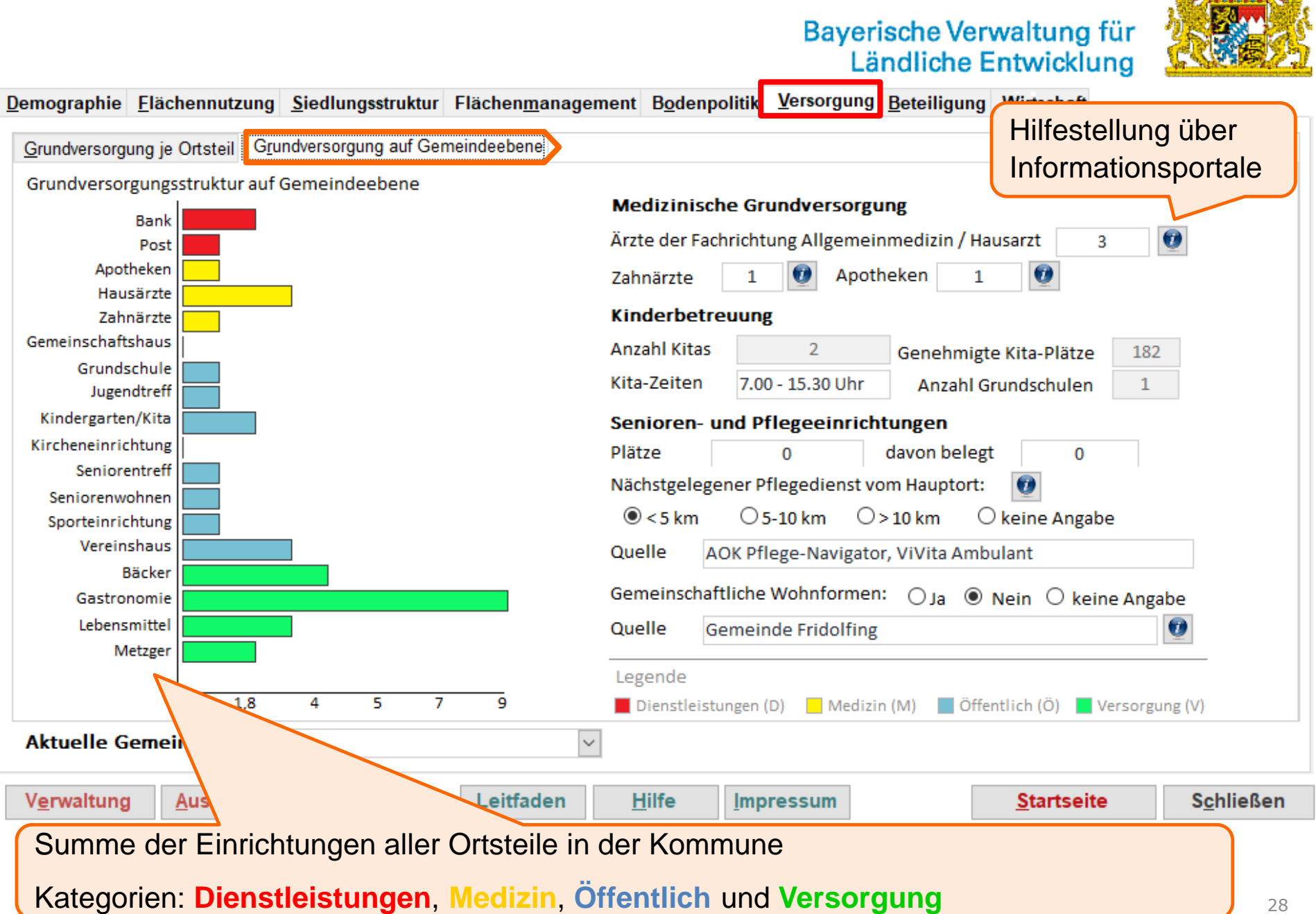

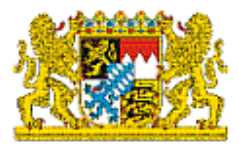

<u>D</u>emographie <u>F</u>lächennutzung <u>S</u>iedlungsstruktur Flächen<u>m</u>anagement <u>Bo</u>denpolitik <u>V</u>ersorgung <u>B</u>eteiligung <u>W</u>irtschaft

| Datenquelle Registerportal der Länder                                                                                                    |                                                                                                    |
|----------------------------------------------------------------------------------------------------|----------------------------------------------------------------------------------------------------|
| Eingetragene örtliche Vereine und Initiativen         Image: Freiwillige Feuerwehr       Image: Theaterverein         Gartenbauverein       Image: Trachten-/Heimatverein         Musikverein       Image: Sportverein         Volkshochschule bzw. Zweigstelle       kirchliche Vereine (z.B. Kolping, Landjugend)         Umweltverband       Name | Genossenschaftliche Str       Hilfestellung über         Maschinenring       Erneuerbare to         Car-Sharing       Soziale Dienstle         Sonstige Vereine oder genossenschaftliche       Rechtsform "e.V."         Burschenverein       Schützenverein         k.A.       K.A. |
| Zusätzliche Eingaben möglich                                                                                                    |                                                                                                    |

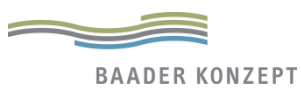

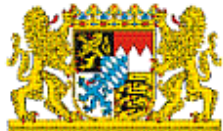

Demographie Flächennutzung Siedlungsstruktur Flächenmanagement Bodenpolitik Versorgung Beteiligung Wirtschaft Vereinsleben und Genossenschaften Soziales Engagement Zusätzliche Eingaben möglich Soziales / Ehrenamtliches Engagement Hausaufgabenbetreuung ✓ Dorfladen Sonstige Seniorennachmittage Integrative Angebote f
ür Menschen mit körperlicher / geistiger Behinderung ✓ Kinderferienprogramm Essen auf Rädern Nachbarschaftshilfe ✓ Tauschringe Initiativen zur Gemeinde- und Bürgerbus \* k.A. Dorfentwicklung aus der Bürgerschaft Gemeindebücherei ✓ Integrative Angebote f
ür Migranten • Þ Beteiligungsangebote von Seiten der Gemeinde Sonstige Zusätzliche Eingaben möglich Thematische Arbeitskreise (Dorfentwicklung, Senioren, Kinder und Jugend, Regionalvermarktung, etc.) \* k.A. ✓ vorgezogene, informelle Bürgerbeteiligung im Rahmen kommunaler Planungsprozesse Jugendparlament Seniorenbeirat 4 ⊧ Aktuelle Gemeinde Fridolfing  $\sim$ Verwaltung Auswertung Leitfaden Hilfe Impressum Startseite Schließen

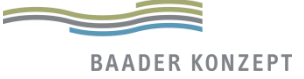

### Statistik-Daten zur Arbeitsmarkt, Beschäftigten und landwirtschaftlichen Betrieben $\rightarrow$ Keine Eingaben erforderlich

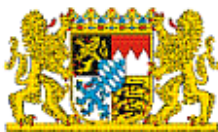

| wirtschaftlichen Betrieber                          | n → Ke                           | eine Eingaben              | erforderlich                | rische Ver<br>ändliche E | waltur          | ig für<br>dung |         |
|-----------------------------------------------------|----------------------------------|----------------------------|-----------------------------|--------------------------|-----------------|----------------|---------|
| emographie <u>F</u> lächennutzung <u>S</u> iedlungs | struktur f                       | -lächen <u>m</u> anagement | Bodenpolitik Versorgung     | g <u>B</u> eteiligung    | <u>W</u> irtsch | aft            |         |
| Gemeinde: Fridolfing                                |                                  |                            | Landkreis: Traunstein       |                          |                 |                |         |
| Arbeitsmarktfunktion (Stand: 30.06.201              | B)                               |                            | Arbeitsmarktfunktion (St    | and: 30.06.201           | 8)              |                |         |
| Sozialversicherungspflichtig Beschäftigte je        | Sozialversicherungspflichti      | g Beschäftigte j           | e 1.000 Ei                  | nwohner                  |                 |                |         |
| am Arbeitsort 863 am Woh                            | am Arbeitsort 394 am Wohnort 406 |                            |                             |                          |                 |                |         |
| Pendlersaldo (Gesamt) 1.753                         | Pendlersaldo (Gesamt) -2.077     |                            |                             |                          |                 |                |         |
|                                                     |                                  |                            |                             |                          |                 |                |         |
| Beschäftigtenanteil nach Wirtschaftszw              | reig (in %,                      | . 30.06.2018)              | Beschaftigtenanteil nach    | n Wirtschaftszy          | veig (in >      | %, 30.06.2     | 1018)   |
| and- und Forstwirstschaft                           | 1,8                              |                            | Land- und Forstwirstschaft  |                          | 1,0             | _              |         |
| Produzierendes Gewerbe                              | 54,8                             |                            | Produzierendes Gewerbe      |                          | 39,1            |                |         |
| Handel, Verkehr, Gastgewerbe                        | 15,2                             |                            | Handel, Verkehr, Gastgewe   | erbe                     | 22,2            |                |         |
| Jnternehmensdienstleistungen                        | 8,3                              |                            | Unternehmensdienstleistu    | ingen                    | 12,2            |                |         |
| Öffentliche und private Dienstleister               | 19,9                             |                            | Öffentliche und private Die | enstleister              | 25,6            |                |         |
| Landwirtschaftliche Betriebe (2010)                 | <10h 1                           | 0-50 ha > 50 ha            | Landwirtschaftliche Betri   | iebe (2010)              | < 10 h          | 10-50 ha       | > 50 ha |
| Anzahl der Betriebe nach Betriebsgröße              | 5                                | 85 14                      | Anzahl der Betriebe nach B  | etriebsgröße             | 27              | 1.223          | 368     |
| Betriebe je 1.000 Einwohner                         |                                  | 25,2                       | Betriebe je 1.000 Einwohne  | er                       |                 | 7,6            |         |
| Varändarung Patriahsanzahl 1999-2007 (%)            |                                  | 17.6                       | Veränderung Petriebsenzel   | L 1000 2007 /0/          | \               | 16.7           |         |

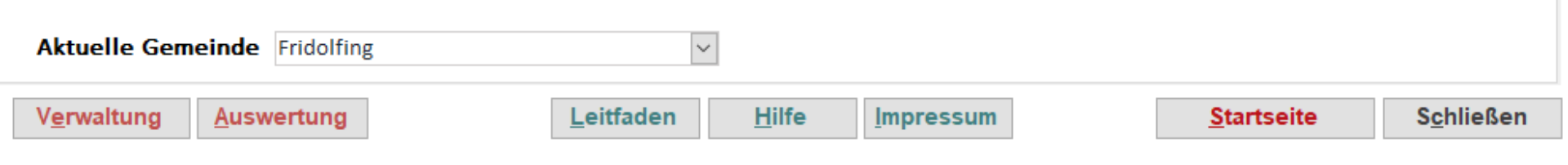

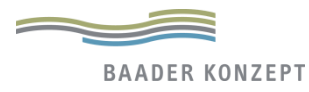

# Vitalitäts-Check - Auswertung/Berichte

Berichterstellung auf

- interkommunaler, z.B. im Rahmen einer VG etc.
- Gemeindeebene
- Ortsteilebene

jeweils mit Graphiken, Tabellen und Übersichten

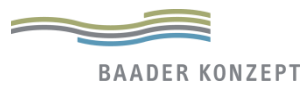

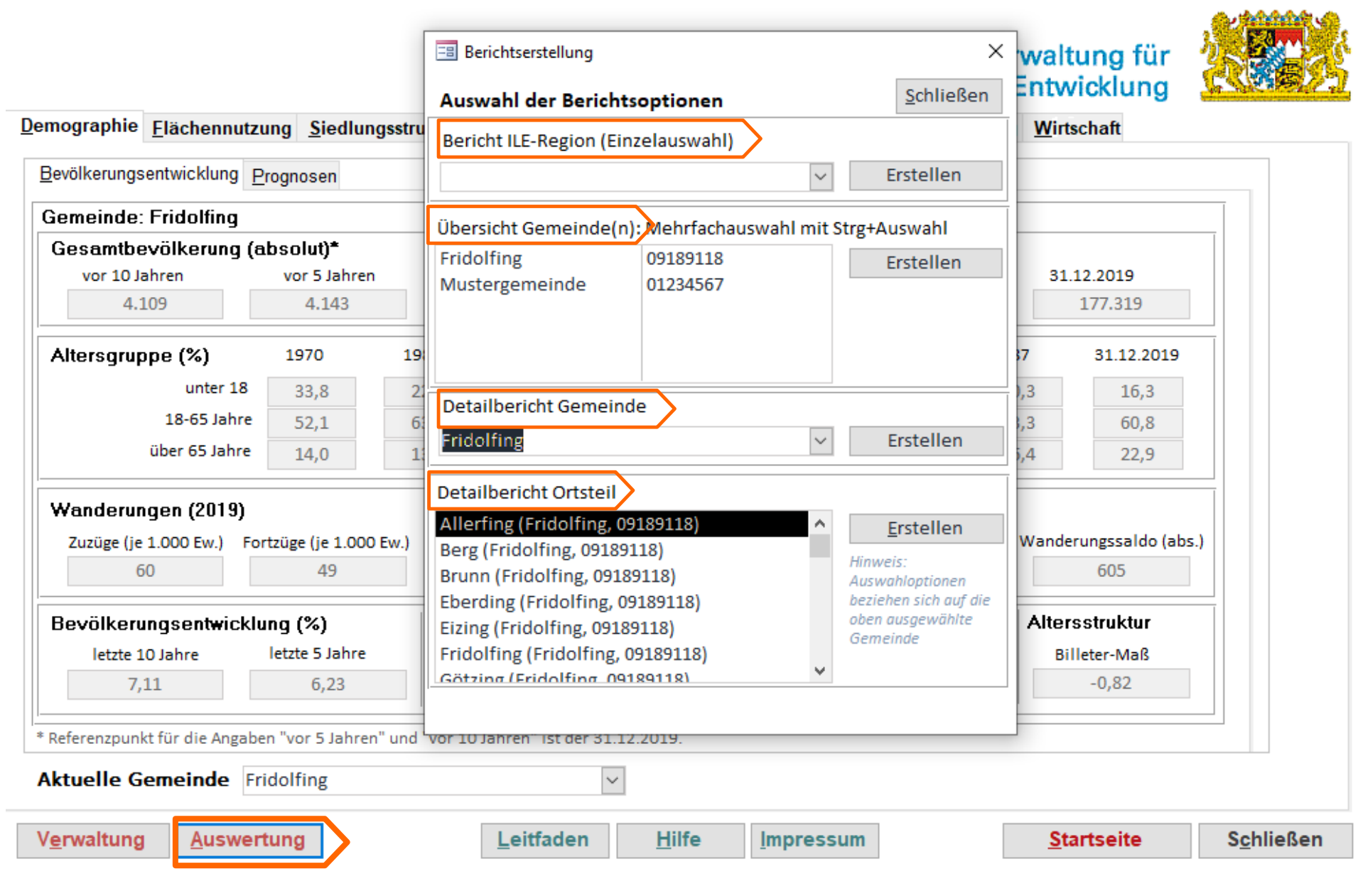

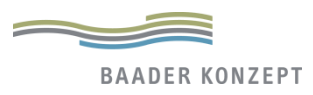

| Vitalitäts-         | Check     | - Geme                | indeberio          | cht                          |              |                       | Ländlic!            | 08.1<br>he Entwicklung i | .1.2021<br>in Bayern |         |                |
|---------------------|-----------|-----------------------|--------------------|------------------------------|--------------|-----------------------|---------------------|--------------------------|----------------------|---------|----------------|
| Gemeindeausv        | vahl      |                       |                    |                              |              |                       |                     |                          |                      |         | Schulun        |
| Erfasste Gei        | meinde    | n                     |                    |                              |              |                       |                     |                          |                      |         | Vitalitäts-Che |
| GKZ<br>09189118     | Fridolfin | g                     |                    | Gemei                        | inde         |                       |                     | Einwohr<br>4401          | ner<br>L             |         |                |
| Demograph           | ie        |                       |                    |                              |              |                       |                     |                          |                      |         |                |
| Bevölkerung *       |           |                       | heute              | 4.401                        | vor 5 Jahren | 4.143                 | vor 10 Jah          | nren 4.                  | 109                  |         |                |
| Bevölkerungsei      | ntwicklun | g der letzten         | 10 Jahre           | 29                           | 92 Ein       | wohner                | 7,1 %               |                          |                      |         |                |
| Bevölkerungspi      | rognose ( | 2031/37)**            |                    |                              |              | 4.480                 | ı                   |                          |                      |         |                |
| Altersgruppen       | heute (%) |                       | bis 18 Jahre       | 17,8                         | 18 bis 65 Ja | hre 63,6              | über 65             | Jahre 1                  | 8,6                  |         |                |
| Altersgruppen 2     | 2031/37   | %)**                  | bis 18 Jahre       | 18,8                         | 18 bis 65 Ja | hre 56,0              | über 65             | Jahre 2                  | 5 B                  | ericht: |                |
| * Bezugspunkt siehe | Anwendung | hinweise "Stand d     | er Statistikdaten" |                              | ** Gemeine   | len unter 5.000 Einw  | ohner mit Prognos   | edaten für 2031          |                      |         |                |
| Flächennutz         | ung un    | d Flächen             | manageme           | nt                           |              |                       |                     |                          | U                    | bersich | nt Gemeind     |
| Gesamtfläche [      | ha]       |                       |                    | 4.422,2                      |              |                       |                     |                          |                      |         |                |
| Siedlungs- und      | Verkehrs  | fläche [ha]           | 1980               | 27:                          | 1,0          | 2004                  | 410,2               | 2019 51                  | 13,3                 |         |                |
| Entwicklung de      | r Siedlun | gs- und Verke         | hrsfläche seit :   | he seit 2004 103,1 ha 25,1 % |              |                       |                     |                          |                      |         |                |
| Innenentwicklu      | ngspoter  | ziale                 | Anzahl             |                              | 162          | Fläche [l             | na]                 | 38,1                     |                      |         |                |
|                     |           |                       |                    | •                            |              |                       |                     |                          |                      |         |                |
| Wirtschaft i        | Ind Boo   | denpreise             |                    |                              |              |                       |                     |                          |                      |         |                |
| Gemeind             | e         | Bodenpreis (E         | 20R) SVB (         | A-Ort)                       | SVB (W-Ort)  | Lw. Betren            | tw. Lw. Bei<br>17.6 | tr./1000 Ew.<br>25       |                      |         |                |
| i nuoning           |           | 15                    | 5 200              | 000                          |              |                       | 17,0                | 23                       | ,,2                  |         |                |
| Pendlersaldo:       | 1.75      | 3                     | - 1                |                              |              |                       |                     | · · · · · ·              |                      |         |                |
| Landwirtschaft      | iche Betr | iebe nach Grö         | öße <              | < 10 ha                      | 5 10-5       | ) ha 85               |                     | > 50 ha                  | 14                   |         |                |
| Innenentwic         | klungs    | ootenziale            |                    |                              |              |                       |                     |                          |                      |         |                |
| Gemeinde            | Einheit   | Baulücke<br>klassisch | Brache             | gering<br>bebaut             | Hofstelle    | e Konversio<br>fläche | ns- Leerstar        | nd Gesa                  | amt                  |         |                |
| Fridolfing          | Anz       | 92                    | 1                  | 26                           | 31           | 0                     | 12                  | 16                       | 62                   |         |                |
| Fridolfing          | ha        | 9,8                   | 2,57               | 7,92                         | 16,7         | 2 0                   | 1,13                | 3 38,                    | ,14                  |         |                |
|                     |           |                       |                    |                              |              |                       |                     |                          |                      |         |                |

### Vitalitäts-Check - Detailbericht Gemeinde

08.11.2021

Ländliche Entwicklung in Bayern

| ILE: Waginger See - Rupertiwinkel         | Gemeinde: Fridolfing        |            |
|-------------------------------------------|-----------------------------|------------|
| Raumkategorie                             | Gemeinde                    | Landkreis  |
| Gebietskategorie nach LEP                 | Allgemeiner ländlicher Raum | Traunstein |
| Zentralörtliche Einstufung des Hauptortes | Grundzentrum                |            |

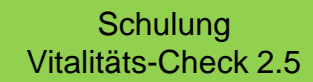

| Sebietskateg                                                                            | orie nach LEP                   |                                 | Allgemeiner länd     | llicher Raum     |               | Traunstein     |               |  |  |  |
|-----------------------------------------------------------------------------------------|---------------------------------|---------------------------------|----------------------|------------------|---------------|----------------|---------------|--|--|--|
| entralörtlich                                                                           | e Einstufung de                 | es Hauptortes                   | Grundzentrum         |                  |               |                |               |  |  |  |
| Demograp                                                                                | hie                             |                                 | Ger                  | neinde           |               | Landkreis      |               |  |  |  |
| evölkerungs                                                                             | stand *                         |                                 | 4                    |                  | 177.319       |                |               |  |  |  |
| evölkerungs<br>ahre (in Proz                                                            | entwicklung de<br>ent)          | r vergangenen 10                |                      |                  | 3,9           |                |               |  |  |  |
| Bezugspunkt sieh                                                                        | he Anwendungshinwe              | eise "Stand der Statistikdaten" |                      |                  |               |                |               |  |  |  |
|                                                                                         | Bevölkeru                       | ingsentwicklung in rel          | lativen Zahlen, diff | erenziert nach d | rei Altersstu | ıfen           |               |  |  |  |
| 100%<br>80%                                                                             | 14,0                            | 13,3                            | 13,6                 | 16,4             | 18,6          |                | 22,9          |  |  |  |
| 60%                                                                                     | 52,1                            | 57,1                            | 63,6                 | 63,3             | 63,6          |                | 60,8          |  |  |  |
| 20%                                                                                     | 33,8                            | 29,6                            | 22,8                 | 20,3             | 17,8          |                | 16,3          |  |  |  |
| 076 1                                                                                   | 1.970,0                         | 1970 (Lkr.)                     | 1.987,0              | 1987 (Lkr.)      | Aktuell       | Å              | ktuell (Lkr.) |  |  |  |
|                                                                                         | unt unt                         | ter 18-Jährige 📕 1              | 18-65-Jährige        | über 65-Jäł      | nrige         |                |               |  |  |  |
| emographis)                                                                             | che Alterung Bi                 | lleter-Maß                      | -                    | 0,69             |               | -0,82          |               |  |  |  |
| uzüge je 1.00                                                                           | 00 EW (aktuell)                 |                                 |                      |                  | 65            |                |               |  |  |  |
| ortzüge je 1.000 EW (aktuell)                                                           |                                 |                                 |                      |                  | 62            |                |               |  |  |  |
| Vanderungssaldo (absolut)                                                               |                                 |                                 |                      |                  | 605           |                |               |  |  |  |
| levölkerungsvorausberechnung absolut, bis<br>1031/37 (Gemeinde) bzw. 2037 (Landkreis)** |                                 |                                 | 160                  |                  |               | Bericht:       |               |  |  |  |
| Bevölkerungs                                                                            | vorausberechn                   | ungen bis 2031/37               | < 18 Jähr            | ige 13,5         | < 1           | < 18 Jährig De |               |  |  |  |
| Gemeinde) b<br>Itersstufen (                                                            | zw. 2037 (Land<br>prozentual)** | kreis), unterteilt in           | 18-65 Jährige -9,1   |                  | 18-6          | 5 Jährige      | -10,8         |  |  |  |
| (                                                                                       |                                 |                                 | > 65 Jähr            | ige 37,8         | > 6           | 5 Jährige      | 32,6          |  |  |  |

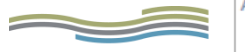

### Vitalitäts-Check - Ortsteilbericht

08.11.2021

Låndliche Entwicklung in Bayern

| Ortsteil Pietling                                        |             | Gemeinde: Fridolfing                                                                                     |                 |        |          |                              |                       |     |     |          | Vital | Schul<br>itäts-C | un <mark>g</mark><br>heck 2. |  |
|----------------------------------------------------------|-------------|----------------------------------------------------------------------------------------------------|-----------------|--------|----------|------------------------------|-----------------------|-----|-----|----------|-------|------------------|------------------------------|--|
| Bevölkerung                                              | Wert        |                                                                                                    |                 |        |          |                              |                       |     |     |          |       |                  |                              |  |
| Bevölkerung aktuell                                      |             | 452                                                                                                    |                 |        |          |                              |                       |     |     |          |       |                  |                              |  |
| Bevölkerung vor 10 Jahren                                | 407         |                                                                                                    |                 |        |          |                              |                       |     |     |          |       |                  |                              |  |
| Siedlungstruktur                                         |             |                                                                                                    |                 |        | Wert     |                              |                       |     |     |          |       |                  |                              |  |
| Siedlungsstrukturtyp nach Dichte                         |             | gering                                                                                                   |                 |        |          |                              |                       |     |     |          |       |                  |                              |  |
| Einschätzung der städtebaulichen Er                      | npfindlichk | eit des Orts                                                                                             | skerns (weitere | Inform | ationen  | : sie                        | he Leitfaden):        |     |     | _        |       |                  |                              |  |
| Homogenität der Siedlungsstruktur                        |             |                                                                                                    |                 |        | gering   |                              |                       |     |     |          |       |                  |                              |  |
| Freiraumsituation in Wechselbezieh<br>Siedlungsstruktur  | ung zur     | mittel                                                                                                   |                 |        |          |                              |                       |     |     |          |       |                  |                              |  |
| Zustand/Ablesbarkeit der historische<br>Siedlungsform    | en          | gut                                                                                                    |                 |        |          |                              |                       |     |     |          |       |                  |                              |  |
| Regionaltypische und historische<br>Bausubstanz Ortskern |             | gut                                                                                                    |                 |        |          |                              |                       |     |     |          |       |                  |                              |  |
| Bauzustand des gesamten Ortskerns                        |             | gut                                                                                                    |                 |        |          |                              |                       |     |     |          |       |                  |                              |  |
| Versorgung                                               |             |                                                                                                    |                 |        | Wert     |                              |                       |     |     |          |       |                  |                              |  |
| Anbindung an den öffentlichen Nahv                       | verkehr     | ≥7 Fahrtenpaare werktags (= regelmäßige Anbindung),<br>Bedarfsorientiert: Vario-Bus Landkreis Traunstein |                 |        |          |                              |                       |     |     |          |       |                  |                              |  |
| Breitbandversorgung                                      |             | (über) 100 Mbit/s                                                                                        |                 |        |          |                              |                       | 1   |     |          |       |                  |                              |  |
| Innovative Energieversorgung                             |             | 0 Biomasseheizkraftwerke<br>0 Abwärmequellen                                                             |                 |        | 0        | 0 Erdwärmesonden<br>0 Andere |                       |     | _   |          |       |                  |                              |  |
| Einrichtungen in den Ortstei                             | len         |                                                                                                    |                 |        |          |                              |                       |     |     |          |       |                  |                              |  |
| Einrichtung                                              | Straße      |                                                                                                    |                 | Hnr    | Dauer    |                              |                       | mot | bil |          |       |                  |                              |  |
| Bäckerei                                                 |             |                                                                                                    |                 | 22     | langfris | tig g                        | jesichert (> 8 Jahre) | [   |     |          |       |                  |                              |  |
| Lebensmitteleinzelhandel                                 |             |                                                                                                    |                 | 22     | langfris | tig g                        | esichert (> 8 Jahre)  |     | Be  | richt:   |       |                  |                              |  |
| Gastronomie                                              |             |                                                                                                    |                 | 27     | langfris | tig g                        | esichert (> 8 Jahre)  |     | Ort | tsteilbe | erich | nt Pie           | etling                       |  |
| Vereinshaus                                              |             |                                                                                                    |                 | 7      | langfris | tia a                        | esichert (> 8 Jahre)  |     |     |          |       |                  |                              |  |

# Karte der Innenentwicklungspotenziale

Schulung Vitalitäts-Check 2.5

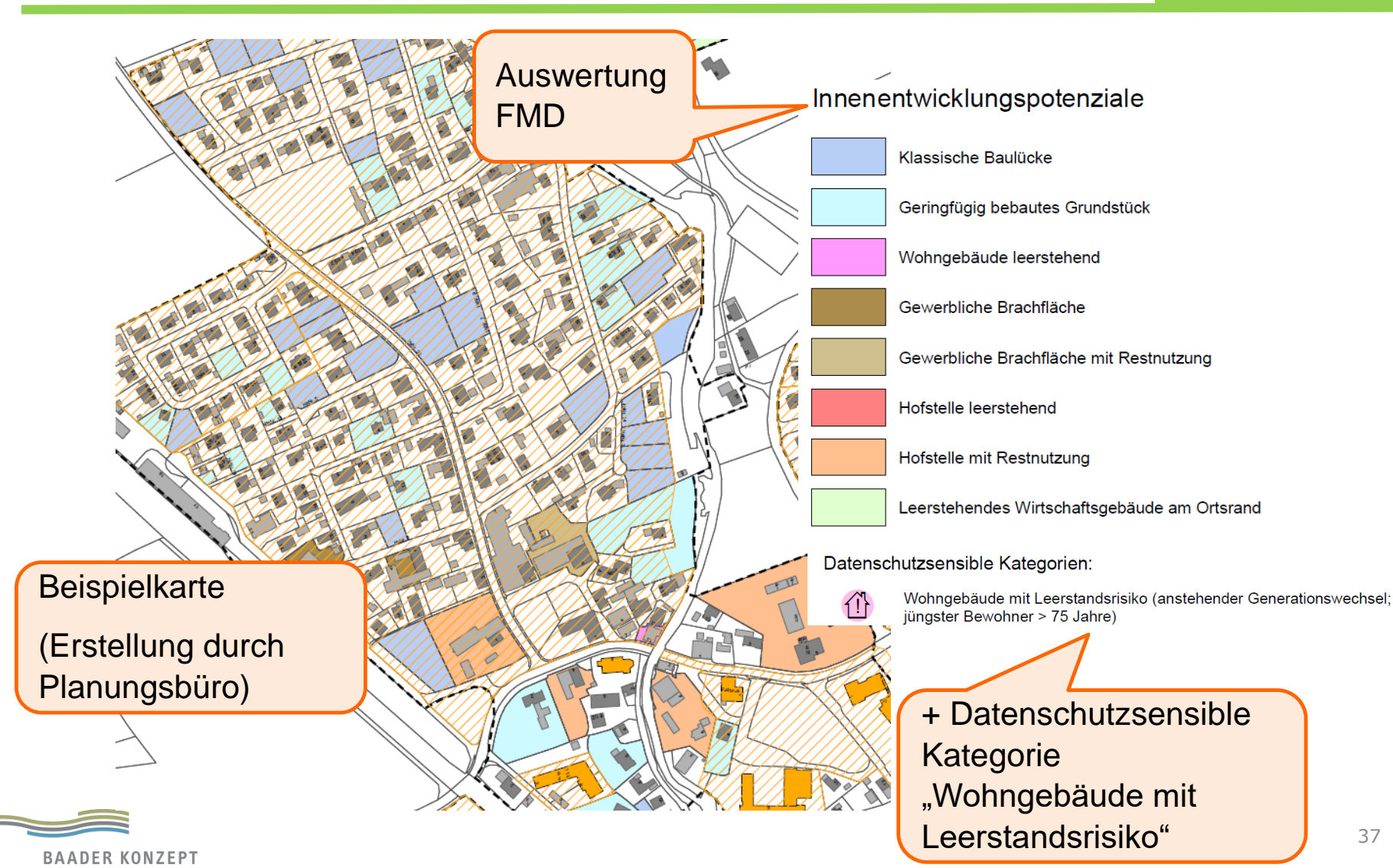

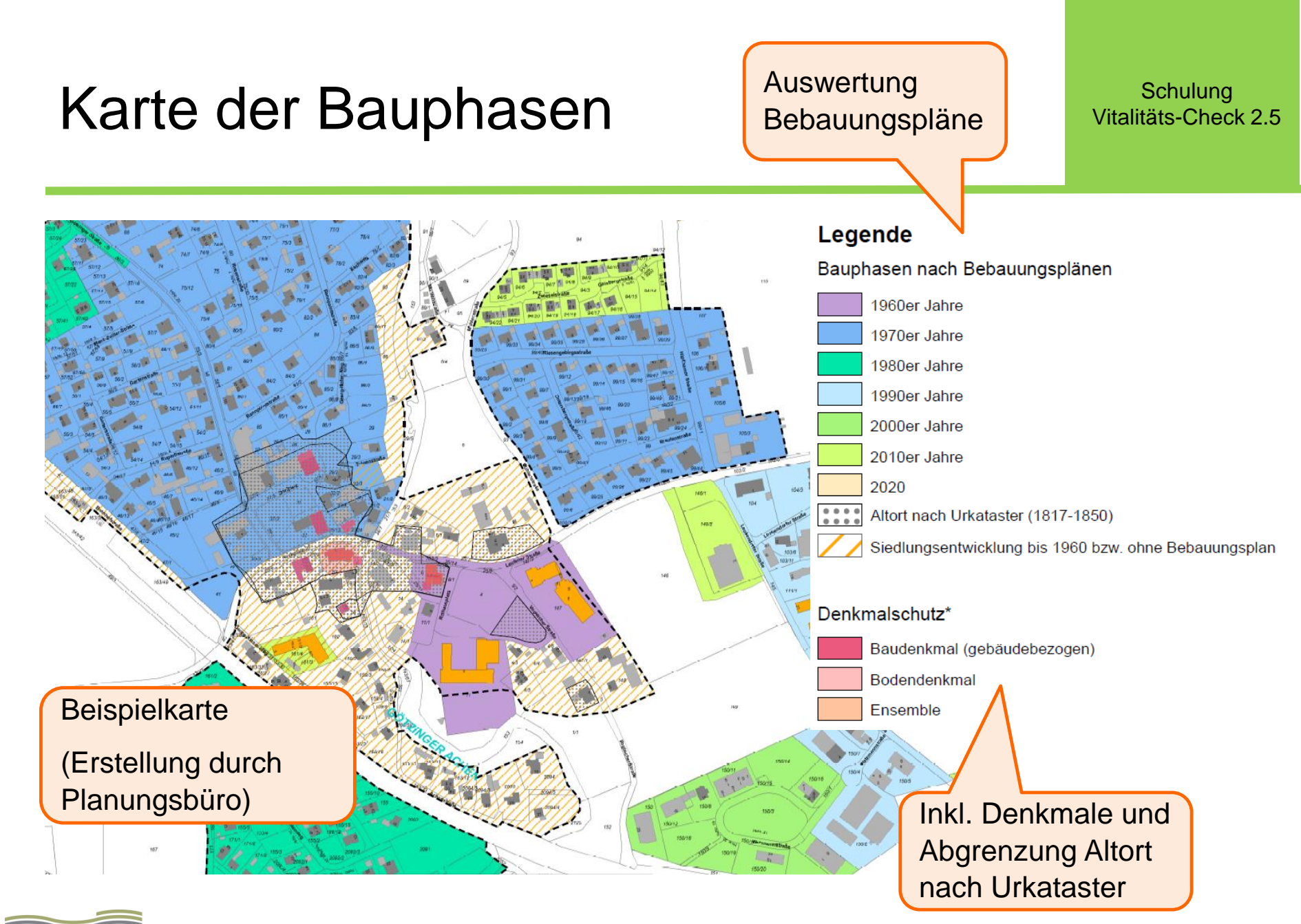

BAADER KONZEPT

# Karte der Daseinsvorsorge

#### Schulung Vitalitäts-Check 2.5

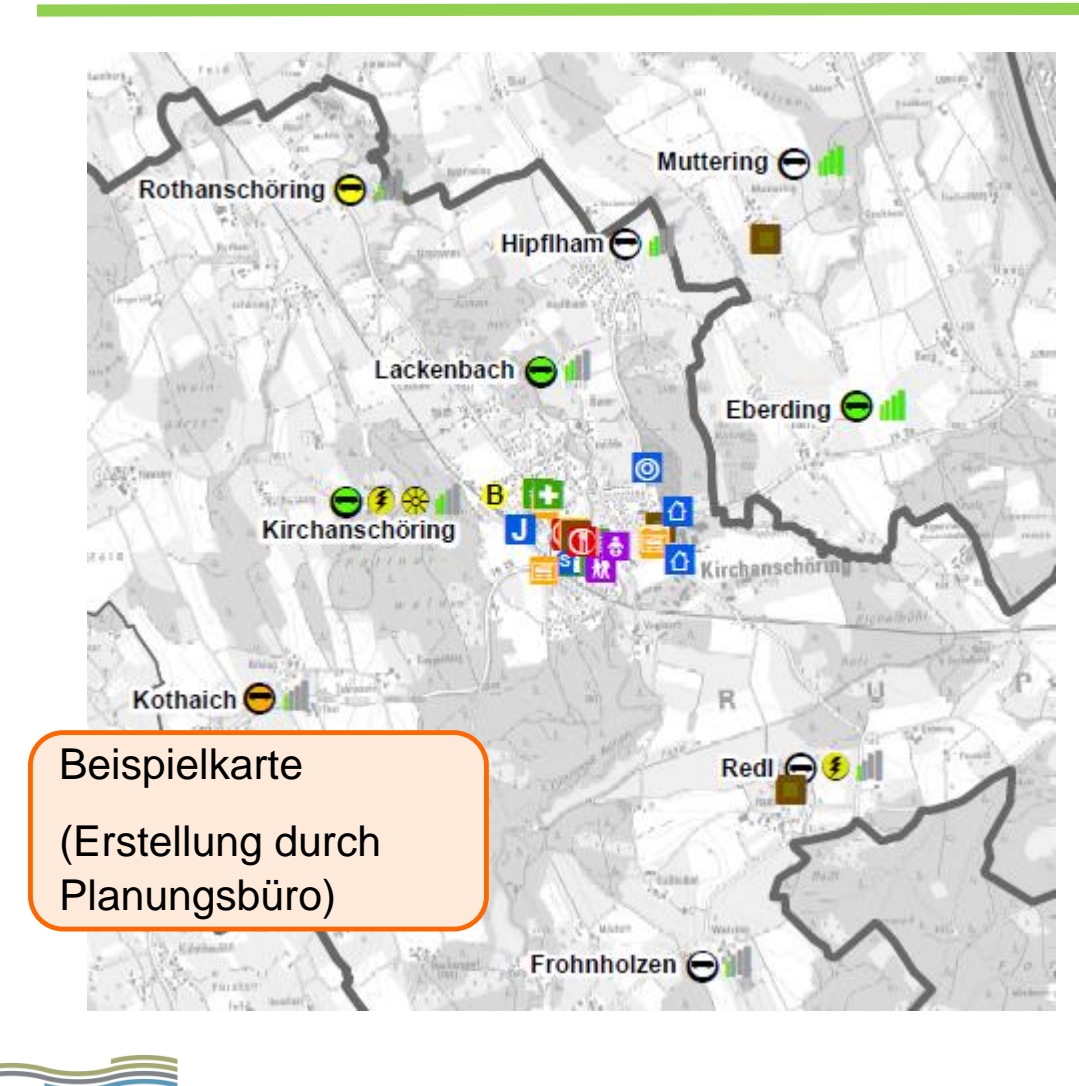

**BAADER KONZEPT** 

| Legende                                   |                                                         |        |                 |  |  |  |  |  |  |  |
|-------------------------------------------|---------------------------------------------------------|--------|-----------------|--|--|--|--|--|--|--|
| Daseinsvorsorge*                          |                                                         |        |                 |  |  |  |  |  |  |  |
| E                                         | Lebensmitteleinzelhandel                                | A      | uswertung       |  |  |  |  |  |  |  |
| S                                         | Bäckerei                                                | VC     |                 |  |  |  |  |  |  |  |
| <b></b>                                   | Metzgerei                                               |        |                 |  |  |  |  |  |  |  |
| €                                         | Bank bzw. –zweigstelle                                  |        |                 |  |  |  |  |  |  |  |
|                                           | Postfiliale/ -agentur                                   |        |                 |  |  |  |  |  |  |  |
| Α                                         | Arzt der Fachrichtung Allgemeinmedizin (Hausarzt)       |        |                 |  |  |  |  |  |  |  |
| +                                         | Apotheke                                                |        |                 |  |  |  |  |  |  |  |
| (1)                                       | Gastronomie                                             |        |                 |  |  |  |  |  |  |  |
| ÷                                         | Kinderbetreuung (Kindergarten/Kindertagesstätte)        |        |                 |  |  |  |  |  |  |  |
| 放                                         | Grundschule                                             |        |                 |  |  |  |  |  |  |  |
| J                                         | Jugendtreff                                             |        |                 |  |  |  |  |  |  |  |
| S                                         | Seniorentreff                                           |        |                 |  |  |  |  |  |  |  |
| Anbindung an den öffentlichen Nahverkehr* |                                                         |        |                 |  |  |  |  |  |  |  |
| — regelmäßig (≥ 7 Fahrtenpaare werktags)  |                                                         |        |                 |  |  |  |  |  |  |  |
| ĕ                                         | unregelmäßig (3-6 Fahrtenpaare werktags)                |        |                 |  |  |  |  |  |  |  |
| -                                         | sporadisch (1-2 Fahrtenpaare werktags)                  |        |                 |  |  |  |  |  |  |  |
|                                           | kein zeitlich regelmäßiger öffentlicher Nah∨erkehr      |        |                 |  |  |  |  |  |  |  |
| 0                                         | bedarfsorientierter ÖV (Vario-Bus Landkreis Traunstein) |        |                 |  |  |  |  |  |  |  |
| В                                         | B Bahnhof oder Bedarfshalt der Südostbayernbahn         |        |                 |  |  |  |  |  |  |  |
| Ener                                      | gieversorgung*                                          | Breitb | reitband*       |  |  |  |  |  |  |  |
|                                           | Abwärme                                                 | al     | > 50 Mbit/s     |  |  |  |  |  |  |  |
| 3                                         | Biomasse                                                | al     | > 100 Mbit/s    |  |  |  |  |  |  |  |
| $\bigotimes$                              | Erdwärme                                                | al     | > 200 Mbit/s 39 |  |  |  |  |  |  |  |